# プログラム解析による暗号通信文の解析方法

Net

## ネットエージェント株式会社 杉浦 隆幸

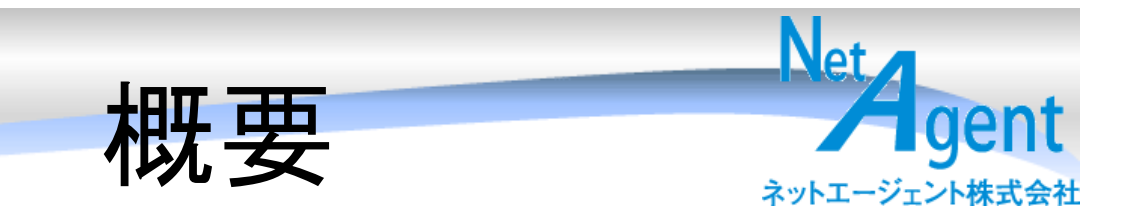

## 日ごろ使っているソフトウェアがどのような通 信をしているか知っていますか。実際は送り たくない情報を送っているかもしれません、送 りたくないような情報を送っているようなソフト ウェアほど、通信を暗号化し、技術的に何を 送っているのかを解明することが難しくなって います。難しい部分もありますが、これらを判 明させていく手法を順を追って紹介します。

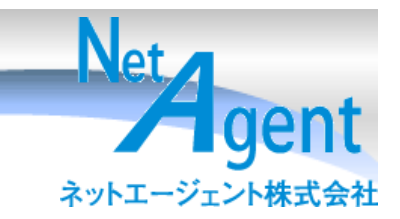

- 独自プロトコルソフトは何を送っているのでしょうか?
  - メッセンジャー
  - ウイルス対策ソフトのデータ
  - ブラウザ以外のSSL通信
  - Winny、Share、SpkypeなどのP2Pソフトウェア

## クイズがあるので分かったら答えてください。

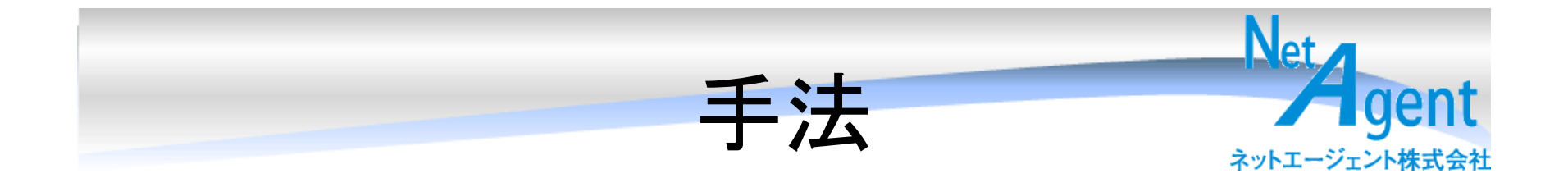

- 手法1:パケットをキャプチャする
- 手法2:プロキシサーバ、中継サーバで記録
   する
- 手法3:プログラムのメモリイメージを見てみる
- 手法4:プログラムにディバッガを当てて暗号
   通信の使用部分に来たときのデータを見てみる。

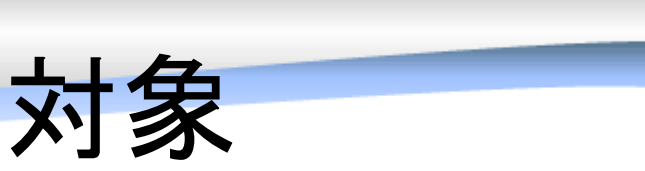

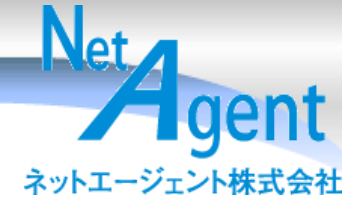

暗号通信をして情報を隠したいようなソフトって どんなのことをするソフト?

・スパイウェア

– 変な動作をするソフトウェア

・ボット

- 暗号化してボットネットにつながっている場合

P2Pソフト

- WinnyとかShareとかPerfect Darkとか

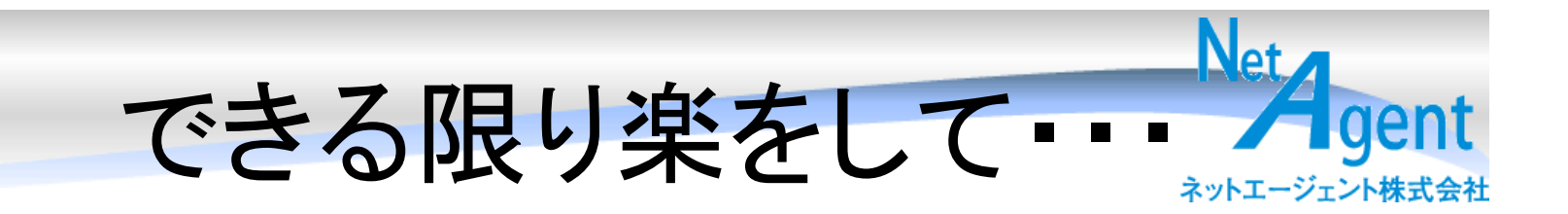

## 解析には段階がある。 できれば楽な方法でやりたい。 -1. 平分通信ならパケットキャプチャで -2. 実行ファイルの文字列にあるならstringsで -3. プログラムのメモリイメージでよいならそれで - 4. ソースがあるのならそれを読んで - 5. 仕方ないので、バイナリのプログラムを解析 して

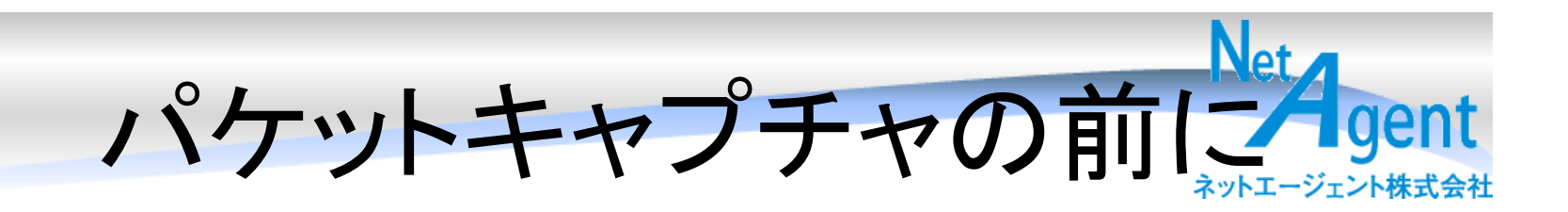

- TCPviewで調べるポート確認
- <u>http://www.microsoft.com/technet/sysint</u> <u>ernals/utilities/TcpView.mspx</u>
  - 使っているプログラムがグラフィカルに出るnetstat

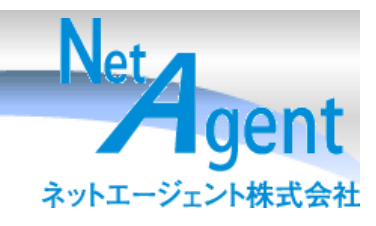

| 📥 TCPView – Sysinternals: www.sysinternals.com 📃 🕨 🕨                                     |                                                                                |                                                                                                    |                                                                                                    |                                                                                                    |  |  |  |  |
|------------------------------------------------------------------------------------------|--------------------------------------------------------------------------------|----------------------------------------------------------------------------------------------------|----------------------------------------------------------------------------------------------------|----------------------------------------------------------------------------------------------------|--|--|--|--|
| <u>File</u> <u>Options</u> <u>Process</u>                                                | <u>V</u> iew <u>H</u> e                                                        | elp                                                                                                    |                                                                                                    |                                                                                                    |  |  |  |  |
| 🖬 A 🛶 😰                                                                                  |                                                                                |                                                                                                    |                                                                                                    |                                                                                                    |  |  |  |  |
| Process 🔺                                                                                | Protocol                                                                       | Local Address                                                                                                    | Remote Address                                                                                                    | State                                                                                                    |  |  |  |  |
| Process    Process                                                                       | Protocol<br>TCP<br>TCP<br>TCP<br>TCP<br>TCP<br>TCP<br>TCP<br>TCP<br>TCP<br>TCP | Local Address<br>aka.m.nd.to:2516<br>aka.m.nd.to:2458<br>aka:1034<br>aka:1035<br>aka:1036<br>aka:1036<br>aka:1037<br>aka:3432<br>aka:1036<br>aka:1029<br>aka:7999<br>aka:7999<br>aka:8000<br>aka:9001<br>aka:9001<br>aka:5353<br>aka:ms-sql-s<br>aka:ms-sql-s<br>aka:microsoft-ds<br>aka.m.nd.to:netbios-ssn<br>aka.m.nd.to:netbios-ns<br>aka.m.nd.to:netbios-ns<br>aka.m.nd.to:netbios-ns<br>aka.m.nd.to:netbios-ns<br>aka.m.nd.to:netbios-ns<br>aka.m.nd.to:netbios-ns | Remote Address www.ushio.co.jp:http a61-208-229-161.deploy.akamaitechnologies.com localhost1035 localhost1037 localhost1036 *** aka:0 aka:0 aka:0 aka:0 localhost1040 *** aka:0 aka:0 | State<br>TIME_WAIT<br>TIME_WAIT<br>ESTABLISHED<br>ESTABLISHED<br>ESTABLISHED<br>ESTABLISHED<br>LISTENING<br>LISTENING<br>ESTABLISHED<br>ESTABLISHED<br>LISTENING<br>LISTENING<br>LISTENING<br>LISTENING<br>LISTENING<br>LISTENING<br>LISTENING<br>LISTENING |  |  |  |  |
| I System:8<br>System:8<br>System:8<br>System:8<br>∳ vpnclient.exe:992<br>WNLOGON EXE:220 | UDP<br>UDP<br>UDP<br>UDP<br>TCP<br>UDP                                         | aka.m.nd.to:netbios-ns<br>aka.m.nd.to:netbios-dgm<br>aka.m.nd.to:netbios-ns<br>aka.m.nd.to:netbios-dgm<br>aka:9999<br>aka:3942                                                                                                    | ***<br>***<br>aka:0<br>***                                                                                                    | LISTENING                                                                                                    |  |  |  |  |
|                                                                                          |                                                                                |                                                                                                    |                                                                                                    |                                                                                                    |  |  |  |  |

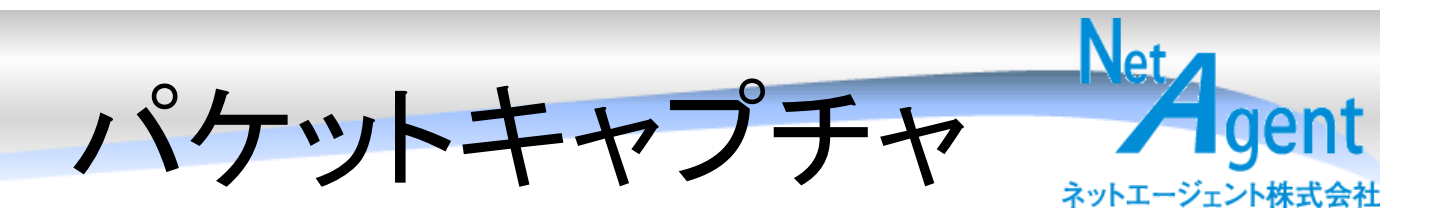

| パケット解析<br>Copyright(@) Net Agent Co.,Ltd. 2006<br>メール Web Web画像 メッセンジャー Windowsファイル共有 SQL server Poracle VoIP Notes<br>▶TCP通信 ▶通信内容記録 ▶ユーザ・サーバ別 ▶詳細全文検索 インデックス検索 Perep IDS Pone Point Wall ▶ウィルス<br>/0/g1169636403/pkt/2007-01-24_21_27[22].pkt ▲ ファイルの変更                                                                                                    |  |  |  |  |  |  |  |
|----------------------------------------------------------------------------------------------------|--|--|--|--|--|--|--|
| パケットを解析し表示 💌                                                                                                    |  |  |  |  |  |  |  |
| フィルタ: (ip.addr eq 10.0.0.153 and ip.addr eq 221) and (top.port eq 3602 and top.port eq 42)                                                                                                    |  |  |  |  |  |  |  |
| ロフレーム ロテータリンク ロネットワーク ロトランスボート ビアブリケーション ロ全表示                                                                                                    |  |  |  |  |  |  |  |
| □計細    □計細   □計細                                                                                                    |  |  |  |  |  |  |  |
|                                                                                                    |  |  |  |  |  |  |  |
| Data (11 bytes)                                                                                                    |  |  |  |  |  |  |  |
| 0000 ff db de 9a d7                                                                                                    |  |  |  |  |  |  |  |
| Data (74 bytes)                                                                                                    |  |  |  |  |  |  |  |
| 0000       64 a3 38 41 67 94 9a 6b a1 91 2b 2e e0 10 22 77       d.8Agk+ <sup>w</sup> w         0010       96 ca e0 48 71 d6 a6 35 d1 a9 39 ce 91 8a a9 7f      Hq59         0020       2b a2 86 c5 86 e2 16 f1 9f d1 1e c7 6b a0 94 bd       +k         0030       11 13 63 6d 33 1e 42 dd 78 4c 0e bc bc 17 f9 93      cm3.B.xL         0040       c1 e3 7a 80 61 93 c6 42 53 ab      z.aBS. |  |  |  |  |  |  |  |
| Data (36 bytes)                                                                                                    |  |  |  |  |  |  |  |
| 0000 51 43 66 03 4e 7b b3 b2 c7 64 ea 1e e9 e8 0c 85 QCf.N{d<br>0010 4e f3 21 54 7e 75 a3 e1 e4 47 ca ee 3f b8 c9 69 N.!T~uG?i<br>0020 a8 b0 67 4fg0                                                                                                    |  |  |  |  |  |  |  |
| == END === クイズ・この通信は何でしょう?                                                                                                    |  |  |  |  |  |  |  |
| NetAgent                                                                                                    |  |  |  |  |  |  |  |

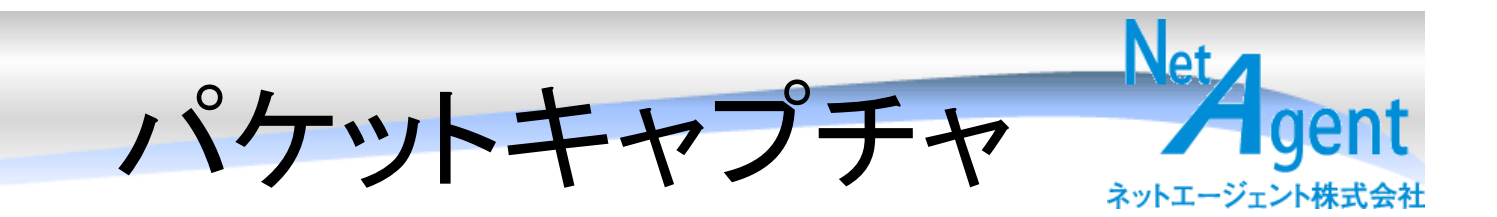

•http://www.google-analytics.com/\_\_utm.gif?utmwv=1&utmn=1208086912&utmcs=iso-2022-jp&utmsr=1280x1024&utmsc=32-

bit&utmul=ja&utmje=1&utmfl=8.0&utmcn=1&utmdt=Sun%20Microsystems%20-

%20%E3%82%A2%E3%83%97%E3%83%AA%E3%82%B1%E3%83%BC%E3%82%B7%E3% 83%A7%E3%83%B3%E3%81%AE%E6%8B%A1%E5%BC%B5&utmhn=jp.sun.com&utmr=http ://www.google.co.jp/search?hl=ja&q=off\_t&btnG=Google+%E6%A4%9C%E7%B4%A2&Ir=lang\_ ja&utmp=/products/software/solaris/wp/Sol\_file/sol\_3.html&utmac=UA-150017-

1&utmcc=\_\_utma%3D164123876.1208086912.1169641053.1169641053.1169641053.1%3B%2 B\_\_utmb%3D164123876%3B%2B\_\_utmc%3D164123876%3B%2B\_\_utmz%3D164123876.116 9641053.1.1.utmccn%3D(organic)%7Cutmcsr%3Dgoogle%7Cutmctr%3Doff\_t%7Cutmcmd%3D organic%3B%2B

#### 妙に長いアクセス

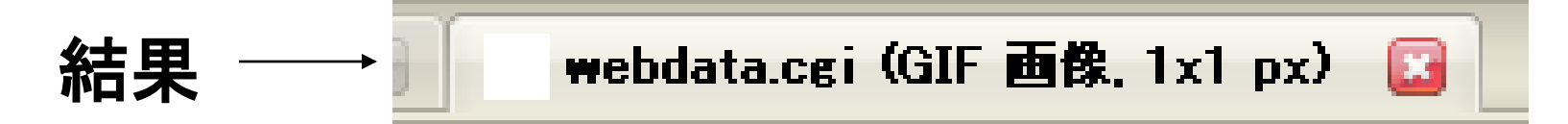

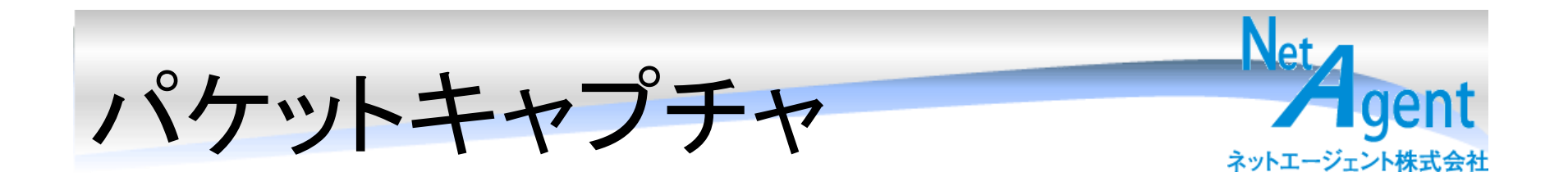

#### Googleのトラッキング用のURL で透過1x1ピクセルの画像表示

#### POST

utmwv=1 utmn=1208086912 utmcs=iso-2022-ip utmsr=1280×1024 utmsc=32-bit utmul=ja utmje=1 utmfl=8.0 utmcn=1 utmdt=Sun Microsystems – アブリケーションの拡張 utmhn=jp.sun.com utmr=http://www.google.co.jp/search?hl=ja q=off t btnG=Google 検索 lr=lang ja utmp=/products/software/solaris/wp/Sol\_file/sol\_3.html utmac=UA-150017-1 utmcc=\_utma=164123876.1208086912.1169641053.1169641053.116964105

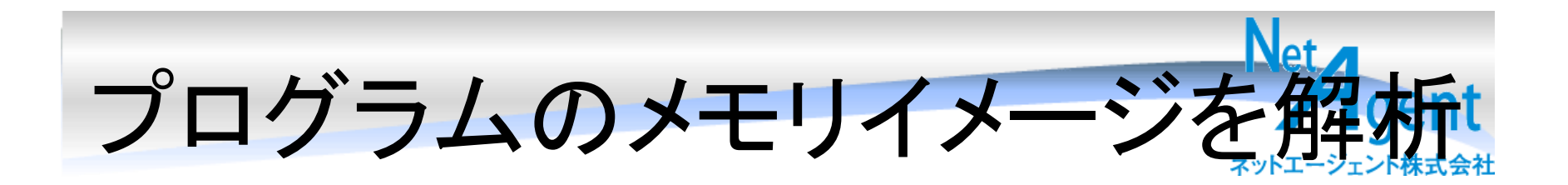

- 実際にやってみましょう。
- ProcessWalkerか、Ollydbgを使います

今日来た人が見られる特典です。

プログラムのメモリイメージを解

| 💭 プロセス                                                                                                    |                                                                                                    |                                                                                                    |                                                                                                    |                                                                                                    |                                                                                                    |                                                                                                    |                                                                                                    |                                                                                                    |                                                                                                    |
|----------------------------------------------------------------------------------------------------|----------------------------------------------------------------------------------------------------|----------------------------------------------------------------------------------------------------|----------------------------------------------------------------------------------------------------|----------------------------------------------------------------------------------------------------|----------------------------------------------------------------------------------------------------|----------------------------------------------------------------------------------------------------|----------------------------------------------------------------------------------------------------|----------------------------------------------------------------------------------------------------|----------------------------------------------------------------------------------------------------|
| 2÷iň            • ttermpro.exe             • ttermpro.exe             • ttermpro.exe             • ttermpro.exe             • CHOCOA.exe             • CHOCOA.exe             • CHOCOA.exe             • CHOCOA.exe             • CHOCOA.exe             • CHOCOA.exe             • CHOCOA.exe             • TEFTP.exe             • WINWORD.EXE             • Midemaru.exe             • Hidemaru.exe             • Hidemaru.exe | PID       ユーザー         4016       M¥lumin         4316       M¥lumin         4420       M¥lumin         4524       M¥lumin         4536       M¥lumin         4536       M¥lumin         4537       Ciko Naviexe         Ø       ciko Naviexe         Ø       Ciko Naviexe         Ø       Ciko Naviexe | ペースアドレス<br>第 007<0000<br>第 007<0000<br>第 00E 0000<br>第 00E 0000<br>第 00E 0000<br>第 00E 0000<br>第 00F 0000<br>第 00F 0000<br>第 00F 0000<br>第 00F 0000<br>第 00F 0000<br>第 00F 0000<br>第 010 0000<br>第 01100000<br>第 0110000 | ワーキングセット           1,167,360           90,550,272           6324,224           ビュリダンマ           6324,224           ビュリダンマ           6374,224           ビュリダンマ           777,1/€)           ADDRESS           00FE4650           00FE4650           00FE4680           00FE4680           00FE4680           00FE4680           00FE4680           00FE4700           00FE4700           00FE4710           00FE4710           00FE4710           00FE4710           00FE4710           00FE4710           00FE4710           00FE4780           00FE4780           00FE4880           0 | ブライベートメモリ         6,492,160           78,426,112         5,582,848           1         5,582,848           1         - offset:00F           1         4,43           7         6,692,160           0         +1         +2           4         43         FB         00           0         00         00         00         00           1         00         00         00         00           0         00         00         00         00           1         00         00         00         00           0         00         00         00         00           1         00         00         00         00           0         00         00         00         00           0         00         00         00         00           2         00         00         00         77           1         30         39         36         6           0         00         00         00         27           5         73         74         25         60         00           0 | CPUB9R8<br>0:0004.734<br>0:1206.687<br>0:0009.984<br>A00000<br>+5 +6 +7<br>00 00 00<br>00 00 00<br>00 00 00<br>05 FB 00<br>00 00 00<br>45 FE 00<br>00 00 00<br>45 FE 00<br>00 00 00<br>38 22 32<br>65 61 64<br>47 FE 00<br>00 00 00<br>38 28 37<br>47 45 00<br>00 00 00<br>38 28 37<br>47 45 00<br>00 00 00<br>00 00 00<br>00 00 00<br>00 00 00<br>00 00 | R%94#*783           2007/1/25         11:18:14:453           2007/1/25         11:18:14:453           2007/1/25         11:18:14:453           2007/1/25         13:13:2:421           2007/1/22         13:41:47:812           2007/1/22         13:41:47:812           2007/1/22         13:41:47:812           2007/1/22         13:41:47:812           2007/1/22         13:41:47:812           2007/1/22         13:41:47:812           2000         00         00           00         00         00         00           00         00         00         00         00           00         00         00         00         00           00         00         00         00         00           01         00         00         00         00           20         00         00         00         00           21         30         00         00         00           23         00         00         00         00           30         00         00         00         00           30         00         00         00         00 <th>λυγ۴数         2           23         3           +F         012           00         .C.           00         .F           00         .C.           00         .F.           00         .F.      &lt;</th> <th>Л&gt;КЛЩХ         78 (с)           78 (с)         516 (с)           516 (с)         81 (с)           23456789ABCI        </th> <th>/ 32<br/>/ 22<br/>/ 2<br/>/</th> | λυγ۴数         2           23         3           +F         012           00         .C.           00         .F           00         .C.           00         .F.           00         .F.      < | Л>КЛЩХ         78 (с)           78 (с)         516 (с)           516 (с)         81 (с)           23456789ABCI | / 32<br>/ 22<br>/ 2<br>/ |

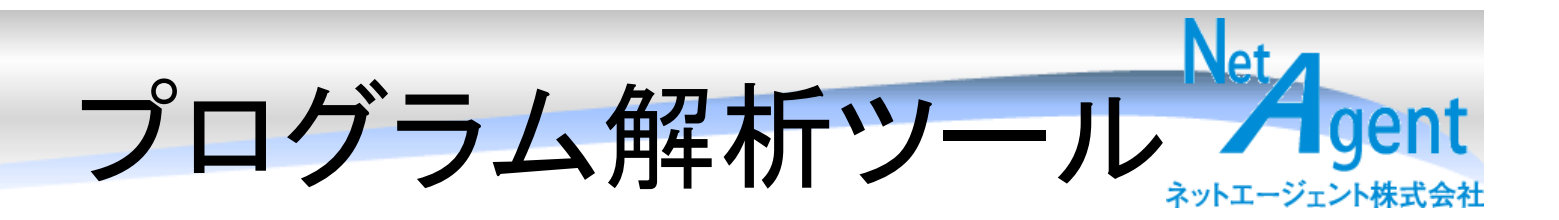

ollydbg (free)

- http://www.ollydbg.de/

• IDA Pro (470 USD or 895 USD)

– http://www.datarescue.com/

- FAXを送ってクレジットカードで買う
- ・プログラム言語 (cとかperlとか)

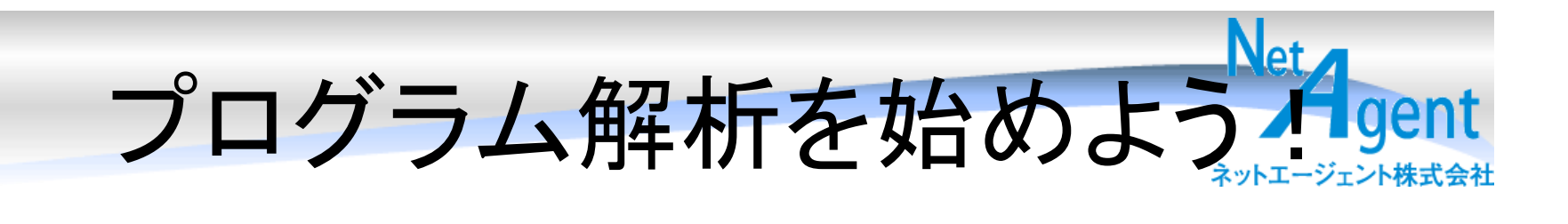

# まずは楽にできるところから – Regmon, filemon

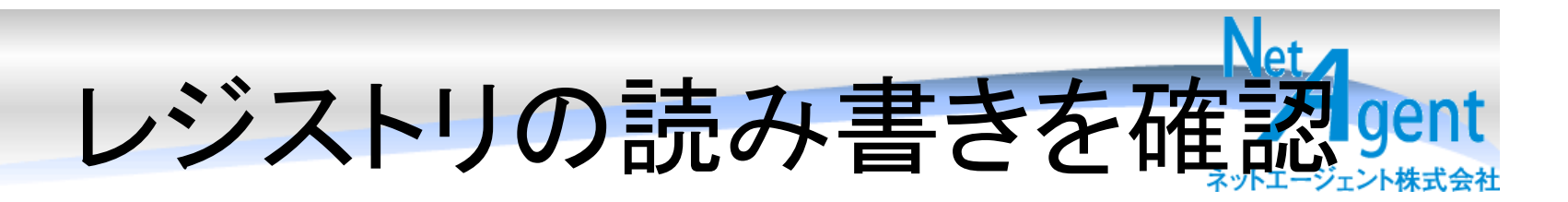

### Regmon

# <u>http://www.microsoft.com/technet/sysint</u> <u>ernals/utilities/Regmon.mspx</u>

#### Sysinternals Home Utilities

File and Disk Utilities

Networking Utilities Process Utilities Security Utilities System Information

Miscellaneous Utilities Utilities Index

Additional Resources

Forum Site Blog Sysinternals Information Sysinternals Training Mark's Events Mark's Blog Software License Licensing FAO

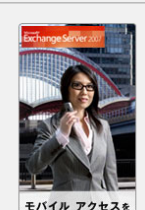

「不安なもの」から、

RegMon for Windows v7.04 By Mark Russinovich and Bryce Cogswell

Published: November 1, 2006

#### Introduction

Note: Filemon and Regmon have been replaced by Process Monitor on versions of Windows starting with Windows 2000 SP4, Windows XP SP2, Windows Server 2003 SP1, and Windows Vista. Filemon and Regmon remain for legacy operating system support, including Windows 9x.

Regmon is a Registry monitoring utility that will show you which applications are accessing your Registry, which keys they are accessing, and the Registry data that they are reading and writing - all in real-time. This advanced utility takes you one step beyond what static Registry tools can do, to let you see and understand exactly how programs use the Registry. With static tools you might be able to see what Registry values and keys changed. With *Regmon* you'll see how the values and leves changed.

Regmon works on Windows NT/2000/XP/2003, Windows 95/98/Me and Windows 64-bit for x64.

| jie Edit Option | s <u>H</u> elp |                 |             |                                                             |            |                   |
|-----------------|----------------|-----------------|-------------|-------------------------------------------------------------|------------|-------------------|
| . 🤍 🖻           | 5 3            |                 | M 💅         |                                                             |            |                   |
| 1 Time          | Pa             | ocess           | Request     | Path                                                        | Result     | Other             |
| 453 7.27508938  |                | loacs.exe:588   | OpenKey     | HKLM\SECURITY\Policy\SecDesc                                | SUCCESS    | Key: 0xE1239A08   |
| 454 7.27511035  |                | Isass.eve:588   | QueryValue  | HKLM\SECURITY\Policy\SecDesc\(Default)                      | SUCCESS    | NONE              |
| 455 7.27513675  |                | loacs.exe:588   | CloceKey    | HKLM\SECURITY\Policy\SecDesc                                | SUCCESS    | Key: 0xE1239A08   |
| 456 7.27601995  |                | Isass.eve:588   | CloseKey    | HKLM\SECURITY\Policy                                        | SUCCESS    | Key: 0xE114BFB8   |
| 457 7.56858733  |                | sychost.exe:228 | OpenKey     | HKLM\System\Curren/ControlSet\Services\Dot4                 | SUCCESS    | Key: 0xE1589F88   |
| 458 7.56861722  |                | sychost.exe:228 | QueryValue  | HKLM\System\CurrentControlSet\Services\Dot4\gTrace          | NOTFOUND   |                   |
| 459 7.56863943  |                | sychost.exe:228 | QueryValue  | HKLM\System\CurrentControlSet\Services\Dot4\gBreak          | NOTFOUND   |                   |
| 460 7.56867970  |                | sychost.exe:228 | CloseK.ey   | HKLM\System\CurrentControlSet\Services\Dot4                 | SUCCESS    | Key: 0xE1589F88   |
| 461 7.56873490  |                | sychost.exe.228 | CreateK.ey  | HKLM\SYSTEM\ControlSet002\Services\dot4                     | SUCCESS    | Key: 0xE1589F88   |
| 462 7.56875530  |                | sychost.exe 228 | QueryValue  | HKLM\SYSTEM\ControlSet002\Services\dot4\Dot4DebugLevel      | NOTFOUND   |                   |
| 463 7.56877948  |                | sychost.exe.228 | CloseKey    | HKLM\SYSTEM\ControlSet002\Services\dot4                     | SUCCESS    | Key: 0xE1589F88   |
| 464 8.58402565  |                | sychost.exe:228 | OpenKey     | HKLM\System\CurrentControlSet\Services\Dot4                 | SUCCESS    | Key: 0xE1589F88   |
| 465 8.58405288  |                | sychost exe 228 | QuenValue   | HKLM\System\CurrentControlSet\Services\Dot4\gTrace          | NOTFOUND   |                   |
| 466 8.58407240  |                | sychost.exe:228 | QueryValue  | HKLM\System\Curren/ControlSet\Services\Dot4\gBreak          | NOTFOUND   |                   |
| 467 8.58410683  |                | sychost.exe 228 | CloseK.ey   | HKLM\System\CurrentControlSet\Services\Dot4                 | SUCCESS    | Key: 0xE1589F88   |
| 468 8.58415875  |                | sychost exe 228 | CreateKey   | HKLM\SYSTEM\ControlSet002\Services\dot4                     | SUCCESS    | Key: 0xE1589F88   |
| 469 8.58417918  |                | sychost.exe.228 | QueryValue  | HKLM\SYSTEM\ControlSet002\Services\dot4\Dot4DebugLevel      | NOTFOUND   |                   |
| 470 8.58420307  |                | sychost.exe.228 | CloseKey    | HKLM\SYSTEM\ControlSet002\Services\dot4                     | SUCCESS    | Key, 0xE1589F88   |
| 471 8.60657612  | 100            | OUTLOOK.EX.     | QuenValue   | HKLM\SYSTEM\ControlSet002\Services\Topip\Linkage\Bind       | BUFOVBFLOW |                   |
| 472 8.60663872  | 28             | OUTLOOK EX      | Query/Akan  | HKLM\SYSTEM\ControlSet002\Services\Topip\Linkage\Bind       | BUFOVBFLOW |                   |
| 473 8.60668955  | 25             | OUTLOOK.EX.     | Query/Value | HKLM\SYSTEM\ControlSet002\Services\Topip\Linkage\Bind       | SUCCESS    | "\Device\IBA82088 |
| 474 8.60798982  | 28             | OUTLOOK.EX.     | QuenValue   | HKLM\SYSTEM\ControlSet002\Services\Topip\Linkage\Bind       | BUFOVRFLOW |                   |
| 475 8.60802843  | 22             | OUTLOOK EX      | QueryValue  | HKLM\SYSTEM\ControlSet002\Services\Topip\Linkage\Bind       | BUFOVRFLOW |                   |
| 476 8 60807747  | 100            | OUTLOOK FX      | Quero//alue | HKLM\SYSTEM\ControlSet002\Services\Topin\Linkage\Rind       | SUCCESS    | "\Device\(BAS20BE |
| 477 8.61006360  | 2              | OUTLOOK EX      | OpenKey     | HKLM\SYSTEM\CurrentControlSet\Services\Tcpip\Parameters\Int | SUCCESS    | Key 0xE1589F88    |
| 478 8 61009990  | 100            | OUTLOOK FX      | Quero//alue | HKLM\SYSTEM\CurrentControlSet\Services\Tcpip\Parameters\Int | SUCCESS    | 0x1               |
| 479 8 6101 3548 |                | OUTLOOK FX      | Queol/alue  | HKLM\SYSTEM\CurrentControlSet\Services\Tcpin\Parameters\Int | SUCCESS    | 0x3E7846RD        |
| 400.0.0101014   |                | OUTLOOK DV      | 0           | 100100000000 0 + 0 +0 - 17 -10 + 11+                        | 000000     | 0.05300000        |

To shall a share and the

## regmon

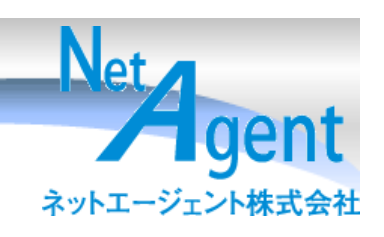

| de D | o gioto ( Moloito | 0        | Sveliete reele: www.eveliet    | to mole .com |                                                                                |           |      |
|------|-------------------|----------|--------------------------------|--------------|--------------------------------------------------------------------------------|-----------|------|
|      | Egistry Mornito   |          | ysinternais, www.sysin<br>Usla | ternais.com  |                                                                                |           |      |
| File | Ealt Option       | ns       | Helb                           |              |                                                                                |           |      |
|      | 🖻   🍳 🗒           | E>       | 🧭   💙 🖫   🚧 ₫                  | ý            |                                                                                |           |      |
| #    | Time              | Pro      | ocess                          | Request      | Path                                                                           | Result    | 0    |
| 6755 | 39.65703201       | Ē        | epmworker.exe:1472             | CloseKev     | HKLM\Software\Toshiba\Mobile Connectivity Suite\Mobile Phone Monitor\CAPI      | SUCCESS   |      |
| 6756 | 40.05735397       | Ē        | epmworker.exe:1472             | OpenKev      | HKLM\Software\Toshiba\Mobile Connectivity Suite\Mobile Phone Monitor\CAPI      | SUCCESS   | Ac   |
| 6757 | 40.05737686       | Ē        | epmworker.exe:1472             | Quer/Value   | HKLM\Software\Toshiba\Mobile Connectivity Suite\Mobile Phone Monitor\CAPI\WizC | SUCCESS   | 0x   |
| 6758 | 40.05739594       | Ē        | epmworker.exe:1472             | QueryValue   | HKLM\Software\Toshiba\Mobile Connectivity Suite\Mobile Phone Monitor\CAPI\WizC | SUCCESS   | 0×   |
| 6759 | 40.05742645       |          | epmworker.exe:1472             | CloseKey     | HKLM\Software\Toshiba\Mobile Connectivity Suite\Mobile Phone Monitor\CAPI      | SUCCESS   |      |
| 6760 | 40.44413757       |          | epmworker.exe:1472             | OpenKey      | HKLM\Software\Microsoft\Windows\CurrentVersion\Setup                           | SUCCESS   | Ac   |
| 6761 | 40.44416046       | :        | epmworker.exe:1472             | QueryValue   | HKLM\Software\Microsoft\Windows\CurrentVersion\Setup\LogLevel                  | SUCCESS   | 0×   |
| 6762 | 40.44417572       | Ē        | epmworker.exe:1472             | QueryValue   | HKLM\Software\Microsoft\Windows\CurrentVersion\Setup\LogPath                   | NOT FOUND |      |
| 6763 | 40.44419479       | Ē        | epmworker.exe:1472             | OpenKey      | HKLM\Software\Microsoft\Windows\CurrentVersion\Setup\AppLogLevels              | NOT FOUND |      |
| 6764 | 40.44422531       | Ē        | epmworker.exe:1472             | CloseKey     | HKLM\Software\Microsoft\Windows\CurrentVersion\Setup                           | SUCCESS   |      |
| 6765 | 40.44446182       |          | epmworker.exe:1472             | CreateKey    | HKLM\System\CurrentControlSet\Control\DeviceClasses                            | SUCCESS   | Ac   |
| 6766 | 40.44470978       | <b></b>  | SERVICES.EXE:248               | CreateKey    | HKLM\System\CurrentControlSet\Control\DeviceClasses                            | SUCCESS   | Ac   |
| 6767 | 40.44473267       |          | SERVICES.EXE:248               | OpenKey      | HKLM\System\CurrentControlSet\Control\DeviceClasses\{c332cccc-a02f-421d-a2ac   | NOT FOUND |      |
| 6768 | 40.44475174       |          | SERVICES.EXE:248               | CloseKey     | HKLM\System\CurrentControlSet\Control\DeviceClasses                            | SUCCESS   |      |
| 6769 | 40.44482040       |          | epmworker.exe:1472             | OpenKey      | HKLM\System\CurrentControlSet\Control\DeviceClasses\{C332CCCC-A02F-421D-A2     | NOT FOUND |      |
| 6770 | 40.44485092       |          | epmworker.exe:1472             | CloseKey     | HKLM\System\CurrentControlSet\Control\DeviceClasses                            | SUCCESS   |      |
| 6771 | 40.45773315       |          | epmworker.exe:1472             | OpenKey      | HKLM\Software\Toshiba\Mobile Connectivity Suite\Mobile Phone Monitor\CAPI      | SUCCESS   | Ac   |
| 6772 | 40.45775604       |          | epmworker.exe:1472             | QueryValue   | HKLM\Software\Toshiba\Mobile Connectivity Suite\Mobile Phone Monitor\CAPI\WizC | SUCCESS   | - 0× |
| 6773 | 40.45777512       |          | epmworker.exe:1472             | QueryValue   | HKLM\Software\Toshiba\Mobile Connectivity Suite\Mobile Phone Monitor\CAPI\WizC | SUCCESS   | 0×   |
| 6774 | 40.45780182       |          | epmworker.exe:1472             | CloseKey     | HKLM\Software\Toshiba\Mobile Connectivity Suite\Mobile Phone Monitor\CAPI      | SUCCESS   |      |
| 6775 | 40.68435287       |          | sqlmangr.exe:1376              | OpenKey      | HKLM\System\CurrentControlSet\Control\ComputerName                             | SUCCESS   | Ac   |
| 6776 | 40.68438721       |          | sqlmangr.exe:1376              | OpenKey      | HKLM\System\CurrentControlSet\Control\ComputerName\ActiveComputerName          | SUCCESS   | Ac   |
| 6777 | 40.68440628       |          | sqlmangr.exe:1376              | QueryValue   | HKLM\System\CurrentControlSet\Control\ComputerName\ActiveComputerName\Co       | SUCCESS   | "A"  |
| 6778 | 40.68443298       |          | sqlmangr.exe:1376              | CloseKey     | HKLM\System\CurrentControlSet\Control\ComputerName\ActiveComputerName          | SUCCESS   |      |
| 6779 | 40.68445587       |          | sqlmangr.exe:1376              | CloseKey     | HKLM\System\CurrentControlSet\Control\ComputerName                             | SUCCESS   |      |
| 6780 | 40.85813522       |          | epmworker.exe:1472             | OpenKey      | HKLM\Software\Toshiba\Mobile Connectivity Suite\Mobile Phone Monitor\CAPI      | SUCCESS   | Ac   |
| 6781 | 40.85815811       |          | epmworker.exe:1472             | QueryValue   | HKLM\Software\Toshiba\Mobile Connectivity Suite\Mobile Phone Monitor\CAPI\WizC | SUCCESS   | 0×   |
| 6782 | 40.85821152       |          | epmworker.exe:1472             | QueryValue   | HKLM\Software\Toshiba\Mobile Connectivity Suite\Mobile Phone Monitor\CAPI\WizC | SUCCESS   | 0×   |
| 6783 | 40.85824203       |          | epmworker.exe:1472             | CloseKey     | HKLM\Software\Toshiba\Mobile Connectivity Suite\Mobile Phone Monitor\CAPI      | SUCCESS   |      |
| 6784 | 41.25852585       |          | epmworker.exe:1472             | OpenKey      | HKLM\Software\Toshiba\Mobile Connectivity Suite\Mobile Phone Monitor\CAPI      | SUCCESS   | Ac   |
| 6785 | 41.25854874       |          | epmworker.exe:1472             | QueryValue   | HKLM\Software\Toshiba\Mobile Connectivity Suite\Mobile Phone Monitor\CAPI\WizC | SUCCESS   | 0×   |
| 6786 | 41.25856781       |          | epmworker.exe:1472             | QueryValue   | HKLM\Software\Toshiba\Mobile Connectivity Suite\Mobile Phone Monitor\CAPI\WizC | SUCCESS   | 0×   |
| 6787 | 41.25859833       | <b>:</b> | epmworker.exe:1472             | CloseKey     | HKLM\Software\Toshiba\Mobile Connectivity Suite\Mobile Phone Monitor\CAPI      | SUCCESS   |      |
|      |                   |          |                                |              |                                                                                |           |      |

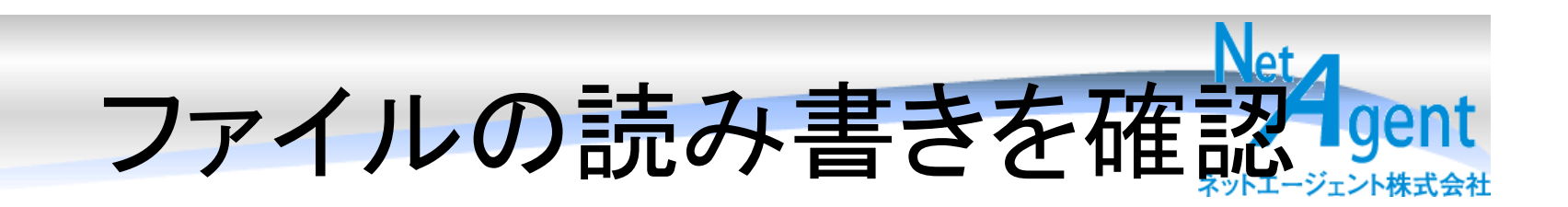

- Filemon
- <u>http://www.microsoft.com/technet/sysint</u>
   <u>ernals/SystemInformation/Filemon.mspx</u>

## filemon

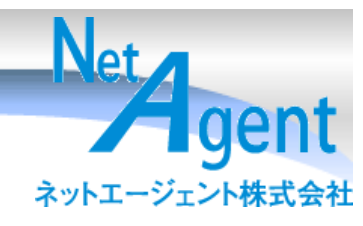

| 🕵 F          | ile Monitor – Sy             | /sinternals: www.sysinternals  | s.com             |                               | - 🗆 🗙           |
|--------------|------------------------------|--------------------------------|-------------------|-------------------------------|-----------------|
| <u>F</u> ile | <u>E</u> dit <u>O</u> ptions | s <u>V</u> olumes <u>H</u> elp |                   |                               |                 |
|              | 🗃   🔍 🖽 I                    | 🖾 🛞 🛛 🗢 🖫 🖌 🕅                  | ij                |                               |                 |
| #            | Time                         | Process                        | Request           | Path                          | <u>ڪ</u> ر      |
| 867          | 2:29:54                      | 💻 Internat.exe. 1208           | QUERT INFORMATION | C:\WINNT\system32\imejp.ime   | 2               |
| 868          | 2:29:54                      | 🖳 internat.exe:1208            | OPEN              | C:\WINNT\system32\imejp.ime   | 5               |
| 869          | 2:29:54                      | 🖳 internat.exe:1208            | QUERY INFORMATION | C:\WINNT\system32\imejp.ime   | 5               |
| 870          | 2:29:54                      | 🖳 internat.exe:1208            | SET INFORMATION   | C:\WINNT\system32\imejp.ime   | 5               |
| 871          | 2:29:54                      | 🖳 internat.exe:1208            | READ              | C:\WINNT\system32\imejp.ime   | 5               |
| 872          | 2:29:54                      | 🖳 internat.exe:1208            | QUERY INFORMATION | C:\WINNT\system32\imejp.ime   | 5               |
| 873          | 2:29:54                      | 🖳 internat.exe:1208            | QUERY INFORMATION | C:\WINNT\system32\imejp.ime   | 5               |
| 874          | 2:29:54                      | 🖳 internat.exe:1208            | CLOSE             | C:\WINNT\system32\imejp.ime   | 5               |
| 875          | 2:29:54                      | 🖳 internat.exe:1208            | QUERY INFORMATION | C:\WINNT\system32\imejp.ime   | 5               |
| 876          | 2:29:54                      | 🖳 internat.exe:1208            | OPEN              | C:\WINNT\system32\imejp.ime   | 5               |
| 877          | 2:29:54                      | 🖳 internat.exe:1208            | QUERY INFORMATION | C:\WINNT\system32\imejp.ime   | 5               |
| 878          | 2:29:54                      | 🖳 internat.exe:1208            | SET INFORMATION   | C:\WINNT\system32\imejp.ime   | 5               |
| 879          | 2:29:54                      | 🖳 internat.exe:1208            | READ              | C:\WINNT\system32\imejp.ime   | 5               |
| 880          | 2:29:54                      | 🖳 internat.exe:1208            | QUERY INFORMATION | C:\WINNT\system32\imejp.ime   | 5               |
| 881          | 2:29:54                      | 🖳 internat.exe:1208            | QUERY INFORMATION | C:\WINNT\system32\imejp.ime   | 5               |
| 882          | 2:29:54                      | 🔍 internat.exe:1208            | CLOSE             | C:\WINNT\system32\imejp.ime   | 5               |
| 883          | 2:29:54                      | 🖳 explorer.exe:1172            | QUERY INFORMATION | C:\WINNT\system32\taskmgr.exe | 5               |
| 884          | 2:29:54                      | 🖳 explorer.exe:1172            | OPEN              | C:\WINNT\system32\taskmgr.exe | 5               |
| 885          | 2:29:54                      | 🖳 explorer.exe:1172            | QUERY INFORMATION | C:\WINNT\system32\taskmgr.exe | 5               |
| 886          | 2:29:54                      | 🖳 explorer.exe:1172            | CLOSE             | C:\WINNT\system32\taskmgr.exe | 5               |
| 887          | 2:29:55                      | 🖳 explorer.exe:1172            | QUERY INFORMATION | C:\WINNT\system32\taskmgr.exe | 5               |
| 888          | 2:29:55                      | 🖳 explorer.exe:1172            | OPEN              | C:\WINNT\system32\taskmgr.exe | 5               |
| 889          | 2:29:55                      | 🖳 explorer.exe:1172            | QUERY INFORMATION | C:\WINNT\system32\taskmgr.exe | 5               |
| 890          | 2:29:55                      | 🖳 explorer.exe:1172            | CLOSE             | C:\WINNT\system32\taskmgr.exe | 5               |
| 891          | 2:29:56                      | 🖳 explorer.exe:1172            | QUERY INFORMATION | C:\WINNT\system32\taskmgr.exe | 5               |
| 892          | 2:29:56                      | 🖳 explorer.exe:1172            | OPEN              | C:\WINNT\system32\taskmgr.exe | 5               |
| 893          | 2:29:56                      | 🖳 explorer.exe:1172            | QUERY INFORMATION | C:\WINNT\system32\taskmgr.exe | 5               |
| 894          | 2:29:56                      | 🖳 explorer.exe:1172            | CLOSE             | C:\WINNT\system32\taskmgr.exe | <pre>&lt;</pre> |
| •            |                              | ·                              |                   |                               |                 |

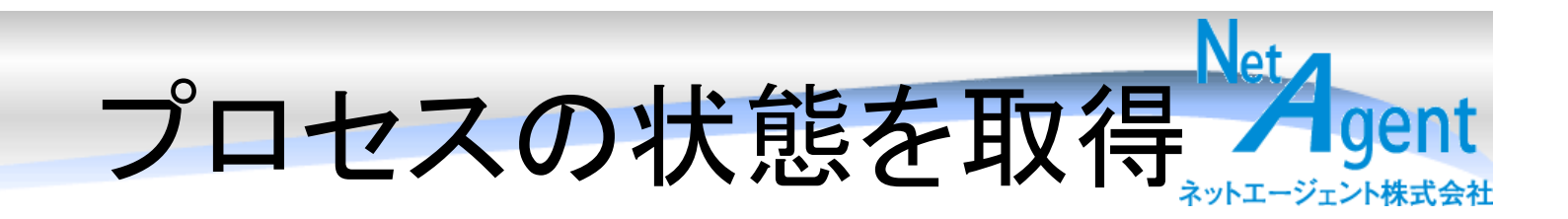

# Process walker - DLLやメモリイメージが見られるので、 - 通信内容が平文で存在したらすぐにわかる。

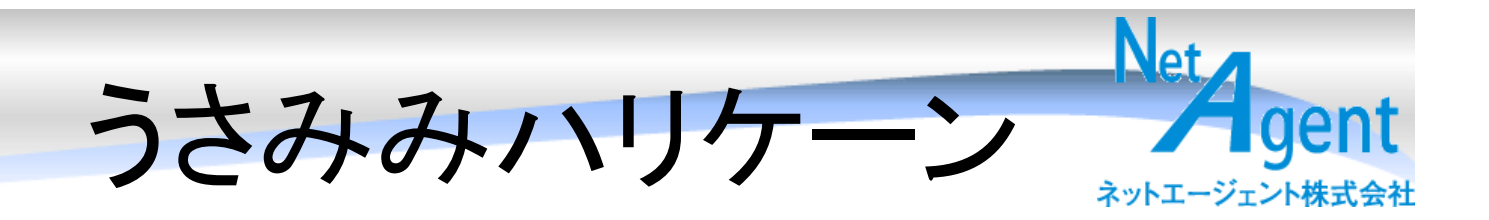

- PEヘッダの解析
- ・リソース解析
- DLLからのインポート関数一覧表示

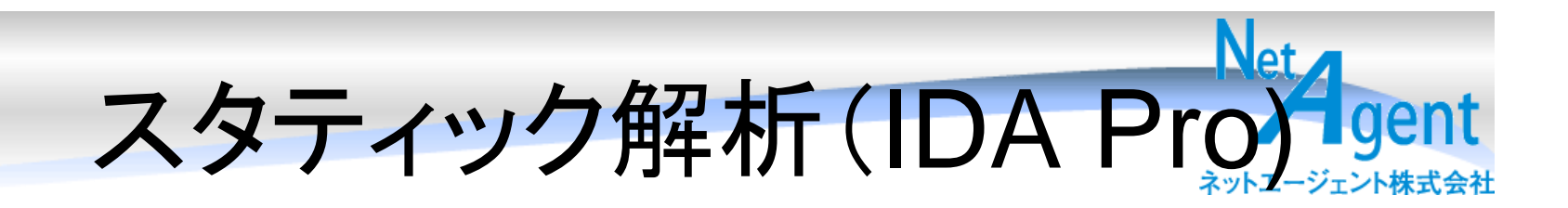

# 実行ファイル、DLL、ocx等を読み込むと、 1000~10000ぐらいのサブルーチンに分 けてくれるので、それを1つ1つ読んでいく。 IDA Proを使ってみよう

実際にデモしてみます

## 書かれた言語を知る

Net

gent

ネットエージェント株式会社

| 🖪 Functions window              |         |          |          |   |   |   |   |   | _ [ | I× |
|---------------------------------|---------|----------|----------|---|---|---|---|---|-----|----|
| Function name                   | Segment | Start    | Length   | R | F | L | S | в | Т   |    |
| PolderItemCreateAsFolder        | .text   | 00427D40 | 00000045 | R |   |   |   | В |     | 7. |
| 📷 FolderltemGroupGetter         | .text   | 00427D90 | 0000006A | R |   |   |   | в |     |    |
| 🛃 FolderltemGroupSetter         | .text   | 00427E00 | 00000079 | R |   |   |   | В |     |    |
| 🛃 FolderltemOwnerGetter         | .text   | 00427E80 | 0000006A | R |   |   |   | В |     |    |
| 👔 FolderltemOwnerSetter         | .text   | 00427EF0 | 00000079 | R |   |   |   | В |     |    |
| 🛃 FolderitemLaunch              | .text   | 00427F70 | 00000047 | R |   |   |   | в |     | .  |
| 🛃 FolderltemMoveFileTo          | .text   | 00427FC0 | 00000085 | R |   |   |   | в |     |    |
| 🛃 FolderItemCopyFileTo          | .text   | 00428050 | 00000085 | R |   |   |   | в |     | .  |
| 🛃 FolderitemOpenImage           | .text   | 004280E0 | 00000049 | R |   |   |   | в |     |    |
| 🛃 FolderitemOpenVectorimage     | .text   | 00428130 | 00000049 | R |   |   |   | в |     |    |
| 🛃 FolderitemOpenSound           | .text   | 00428180 | 00000074 | R |   |   |   | В |     |    |
| 🛃 FolderltemOpenMovie           | .text   | 00428200 | 00000047 | R |   |   |   | В |     |    |
| 🛃 FolderItemOpenResourceMovie   | .text   | 00428250 | 00000056 | R |   |   |   | в |     |    |
| 🕐 FolderitemOpenStyledEditField | .text   | 004282B0 | 00000048 | R |   |   |   | в |     |    |
| 🛃 FolderItemSaveStyledEditField | .text   | 00428300 | 00000048 | R |   |   |   | в |     |    |
| 🕐 FolderltemOpenBinaryFile      | .text   | 00428350 | 0000008A | R |   |   |   | в |     |    |
| 🕐 FolderItemCreateBinaryFile    | .text   | 004283E0 | 000000C6 | R |   |   |   | в |     |    |
| 🕐 FolderItemSaveAsPicture       | .text   | 004284B0 | 0000004B | R |   |   |   | в |     |    |
| 👩 folderParentGetter            | .text   | 00428500 | 00000082 | R |   |   |   | в |     |    |
| 🗃 folderFindFolder              | .text   | 00428590 | 0000007E | R |   |   |   | в |     |    |
| 🗃 fileAbsolutePathGetter        | .text   | 00428610 | 00000063 | R |   |   |   | в |     |    |
| 🗃 sub_428680                    | .text   | 00428680 | 000002AC | R |   |   |   | в |     |    |
| 🛃 sub_428930                    | .text   | 00428930 | 00000047 | R |   |   |   | в |     |    |
| 🛃 sub_428980                    | .text   | 00428980 | 000000C1 | R |   |   |   | в |     |    |
| 🛃 sub_428A50                    | .text   | 00428A50 | 0000031A | R |   |   |   | В |     |    |
| 👔 RuntimeGetFolderItem          | .text   | 00428D70 | 00000017 | R |   |   |   | В |     |    |
| RuntimeGetTrueEolderItem        | text    | 00428D90 | 0000017  | R |   |   |   | В |     |    |
|                                 |         |          |          | _ |   |   |   | _ |     |    |

Line 1059 of 6668

クイズ: このプログラムの書がれた言語を当ててみましょう。

# Javaバイナリ

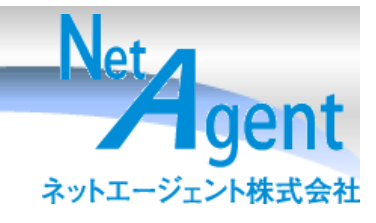

| 🗄 IDA View-A 🔛 Hex View-A 🏚 Exports 🛱 Imports N Names 🥻 Functions 🖤 Strings 🦹 Structures En Enums                                                                                                    |
|----------------------------------------------------------------------------------------------------|
| 🖹 IDA View-A                                                                                                    |
| Elitox View=A       Strings window         Address       Length       Ty       String         arg_C= dword ptr       10h                                                                                                    |
| push ecx ; phkResuIt<br>push 20019h ; samDesired<br>push 0 ; ulOptions<br>push offset SubKey ; "Software¥¥JavaSoft¥¥Java Runtime Environm"<br>push 80000002h ; hKey<br>call ds:RegOpenKeyExA<br>test eax, eax<br>jz short loc_401538 |

#### Name 🖪 Functions window - 🗆 🗙 🖽 N 🖽 T Function name Start R F SB Segment Length 👬 sub 4A2D9F .text 004A2D9F 00000048 R 🛐 sub 4A3037 .text 004A3037 00000098 R ; Attributes: library function sub\_4A30CF .text 004A30CF 00000043 R 폙 sub 4A3112 004A3112 0000003F .text R Provide Company Comparison (Provide) 004A3151 00000032 R ; int stdcall WinMain(HINSTANCE hIns .text 🚡 sub\_4A3183 004A3183 .text 00000006 R WinMain@16 proc near DNameNode::DNameNode(void) 004A3189 .text 0000000D R 🗍 sub 4A3196 004A3196 0000001C R .text sub\_4A31B2 hInstance= dword ptr 4 .text 004A31B2 00000007 R 🗍 sub 4A31B9 004A31B9 00000007 R .text <mark>hPrevInstance</mark>= dword ptr -8 👔 sub\_4A31C0 .text 004A31C0 00000018 R IpCmdLine= dword ptr OCh AfxThrowOleException(long) .text 004A31D8 00000032 R nShowCmd= dword ptr 10h 🖌 sub\_4A320A 004A320A 00000006 R .text 🗿 sub\_4A3210 .text 004A3210 00000011 R 🗿 sub\_4A3221 004A3221 0000001C R .text [esp+nShowCmd] push. Fisub 4A323D 004A323D R .text 0000002B Т [esp+4+lpCmdLine] push. 👔 sub\_4A3268 004A3268 00000035 R Т .text [esp+8+hPrevInstance] 🚡 sub\_4A329D 004A329D 00000021 R push. .text AfxThrowOleException(long) 004A32BE 00000032 R .text [esp+0Ch+hInstance] push. 👔 sub\_4A32F0 004A32F0 0000003C .text R. call ?AfxWinMain@@YGHPAUHINSTANCE 🗿 sub 4A332C .text 004A332C 00000003 R 🗿 sub\_4A332F retn 10h .text 004A332F 0000001C R Aneuh 44334R tovt 0044334B ລະບບບບບບ WinMain@16 endp Line 35 of 11245 ".rdata:004... 00000004 С .Cv С ВJ •

VC++

Net

gent

ネットエージェント株式会社

#### 100.00% (-316,-69.(663,534) 000A9FEA 004A9FEA: WinMain(x,x,x,x)+8

xecuting function 'main'... ompiling file 'C:\Program Files\IDA Demo 5.0\idc\onload.idc'... xecuting function 'OnLoad'... DA is analysing the input file... 'ou may start to explore the input file right now. sing FLIRT signature: Microsoft VisualC 2-8/net runtime sing FLIRT signature: MFC 3.1/4.0/4.2/8.0 32bit reporting the prime information

### Net gent ネットエージェント株式会社

| 🖞 Functions window                                                                                    |         |          | <u>- 🗆 ×</u> |
|----------------------------------------------------------------------------------------------------|---------|----------|--------------|
| Function name                                                                                         | Segment | 🝷 Start  | Length       |
| ™_STL::ctype_byname <ushort>::do_scan_not(_STL::ctype_base::mask.us)</ushort>                         | .text   | 004397B0 | 000000E4     |
| STL::ctype_byname <ushort>::do_toupper(ushort)</ushort>                                               | .text   | 004398A0 | 00000014     |
| TL::ctype_byname <ushort>::do_toupper(ushort*,ushort const*)</ushort>                                 | .text   | 004398C0 | 00000033     |
| TL::ctype_byname <ushort>::do_tolower(ushort)</ushort>                                                | .text   | 00439900 | 00000014     |
| TL::ctype_byname <ushort>::do_tolower(ushort*,ushort const*)</ushort>                                 | .text   | 00439920 | 00000033     |
| TL::collate_byname <char>::collate_byname<char>(char const*,uint)</char></char>                       | .text   | 00439960 | 00000075     |
| 👔 sub_4399E0                                                                                          | .text   | 004399E0 | 00000054     |
| TL::collate_byname <char>::~collate_byname<char>(void)</char></char>                                  | .text   | 00439A40 | 00000056     |
| TL::collate_byname <char>::do_compare(char const*,char const*,char)</char>                            | .text   | 00439AA0 | 00000027 🗕   |
| TL::collate_byname <char>::do_transform(char const*,char const*)</char>                               | .text   | 00439AD0 | 0000017C     |
| TL::collate_byname <ushort>::collate_byname<ushort>(char const *,uint)</ushort></ushort>              | .text   | 00439C50 | 00000075     |
| 👔 sub_439CD0                                                                                          | .text   | 00439CD0 | 00000054     |
| $M_STL::collate_byname::~collate_byname(void)$                                                        | .text   | 00439D30 | 00000056     |
| TL::collate_byname <ushort>::do_compare(ushort const*,ushort const*</ushort>                          | .text   | 00439D90 | 0000002B     |
| TL::collate_byname <ushort>::do_transform(ushort const *,ushort const *)</ushort>                     | .text   | 00439DC0 | 0000017C     |
| STL::codecvt_byname <char,char,int>::codecvt_byname<char,char,int>(c)</char,char,int></char,char,int> | .text   | 00439F40 | 0000001E     |
| 🗃 sub_439F60                                                                                          | .text   | 00439F60 | 00000054     |
| STL::codecvt_byname <char,char,int>::~codecvt_byname<char,char,int></char,char,int></char,char,int>   | .text   | 00439FC0 | 0000000B     |
| 🗃 sub_439FD0                                                                                          | .text   | 00439FD0 | 00000075     |
| 🗃 filebuf::`scalar deleting destructor'(uint)                                                         | .text   | 0043A050 | 0000001E     |
| ™filebuf::~filebuf(void)                                                                              | .text   | 0043A070 | 00000056     |
| 🗃 sub_43A0D0                                                                                          | .text   | 0043A0D0 | 000000A1     |
| aneub 43Δ180                                                                                          | tovt    | 00434180 | <b></b>      |
|                                                                                                    |         |          |              |
| Line 1840 of 3304                                                                                     |         |          |              |

C++

## C#/VB.NET

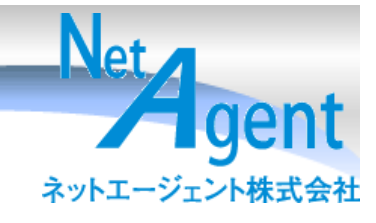

| DDA - C:#Program Files#DragonNetworks#ServerWatchDragon#ServerWatchDragon.exe                                                                                                    |                                                                           |            |                     |                                                 |  |  |  |
|----------------------------------------------------------------------------------------------------|---------------------------------------------------------------------------|------------|---------------------|-------------------------------------------------|--|--|--|
| File Edit Jump Search View Options Windows Help                                                                                                    |                                                                           |            |                     |                                                 |  |  |  |
|                                                                                                    |                                                                           |            |                     |                                                 |  |  |  |
|                                                                                                    |                                                                           |            |                     |                                                 |  |  |  |
|                                                                                                    |                                                                           |            |                     |                                                 |  |  |  |
| <b>3 m</b>   28 29 1 1 × N ×   21 = 1 × S H K // ~ ℓ   : ; 武平   Ц №   素素 筆素素                                                                                                    |                                                                           |            |                     |                                                 |  |  |  |
|                                                                                                    |                                                                           |            |                     |                                                 |  |  |  |
|                                                                                                    |                                                                           |            |                     |                                                 |  |  |  |
|                                                                                                    |                                                                           |            |                     |                                                 |  |  |  |
| 🗄 IDA ViewA 🛗 Hex ViewA 🏚 Exposts 🙀 Imposts 👖 Names 🐌 Functions 🐛 Strings 🎗 Structures En Enums                                                                                                    |                                                                           |            |                     |                                                 |  |  |  |
|                                                                                                    |                                                                           |            |                     | N Namaa windaw                                  |  |  |  |
|                                                                                                    | Sec                                                                       |            |                     |                                                 |  |  |  |
|                                                                                                    | E Functions window                                                        |            |                     | Name                                            |  |  |  |
|                                                                                                    | <ul> <li>Function name</li> </ul>                                         | Segment St | ant Length RFLSBT 🛆 | D ServerWatchDragon.FormMailList                |  |  |  |
| method private hidebysig void FormMain_Load(class System.Object sender, class [mscorlib]System.EventArgs e)                                                                                                    | <pre>@menuNetworkMEMORY_Click</pre>                                       | seg000 00  | 014300 00000009 R   | F FormMaiList_Load                              |  |  |  |
| .locals init (bool Y0,                                                                                                    | @menuNetworkPOP3_Click                                                    | seg000 00  | 0142D0 00000009 R   | E DisplayMaiData                                |  |  |  |
| bool V1,<br>1442 V2                                                                                                    | MenuNetworkPause_Llick                                                    | segUUU UU  | 014230 00000009 H   | F menuMaiReceive Click                          |  |  |  |
| in 82 19,                                                                                                    | ImenuNetworkPring_Luck                                                    | seguou uu  | 014270 00000003 H   | F menuRefresh_Click                             |  |  |  |
| class System, String V4,                                                                                                    | TimenuNetworkStatus Click                                                 | seq000 00  | 0143E0 00000009 B   | F menuClose_Click                               |  |  |  |
| class der verlachbraguit, formingelicherse for,                                                                                                    | menuNetworkTrace Click                                                    | seq000 00  | 014280 00000009 R   | F menuDelete_Click                              |  |  |  |
| value class [System.Windows.Forms]System.Vindows.Forms.DialogResult V7,                                                                                                    | menuNew_Click                                                             | seg000 00  | 010150 0000016F R   | F menuDeleteAll_Click                           |  |  |  |
| class dervertacturaguit. romitinas to a construction de construction de constructin de constructin de construction de construc | @menuOpen_Click                                                           | seg000 00  | 0102C0 000002E2 R   | ListMai_SelectedIndexUhanged                    |  |  |  |
| ldstr **                                                                                                    | @menuOptionAction_Click                                                   | seg000 00  | 012B20 000000D5 R   | ListMal_MouseDown     ServeWatchDragon FormMain |  |  |  |
| st fut, s 4<br>I darg, 0                                                                                                    | @menuOptionEnvironment_Click                                              | seg000 00  | 012C00 0000009C R   | F Main                                          |  |  |  |
| call void ServerBatchDragon.FormMain::ClearDatas()                                                                                                    | MenuUption_Popup                                                          | seguuu uu  | 013810 00000022 H   | F FormMain Load                                 |  |  |  |
| Idstid class ServerMatchUatas.LEnvironment ServerMatchUragon.FormMain:Ustathviron<br>Idfid bool ServerMatchUstas.CEnvironment:FisaTrialEnd                                                                                                    | EmenuJur_Lick                                                             | seguuu uu  | 010660 00000007 R   | Line 108 of 531                                 |  |  |  |
| brfalse.s loc_ESB6                                                                                                    | FilmenuServerAdd Click                                                    | seg000 00  | 010AD0 0000030B R   | / · · · · · · · · · · · · · · · · · · ·         |  |  |  |
|                                                                                                    | menuServerDelete_Click                                                    | seg000 00  | 010F80 00000219 R   | Strings window                                  |  |  |  |
|                                                                                                    | 🗑 menuServerDispList_Click                                                | seg000 00  | 010670 00000064 R   | Address Length T                                |  |  |  |
|                                                                                                    | ]] menuServerDispNetwork_Click                                            | seg000 00  | 0106E0 00000064 R 💻 |                                                 |  |  |  |
|                                                                                                    | menuServerEdt_Click                                                       | seg000 00  | 010DE0 00000197 R   |                                                 |  |  |  |
|                                                                                                    | MmenuServerPing_Click                                                     | seg000 00  | 0111A0 000000C9 R   |                                                 |  |  |  |
|                                                                                                    | El menuserversort_Lick                                                    | seguou uu  | 010830 000001FC H   |                                                 |  |  |  |
|                                                                                                    | FilmenuServerTrace Click                                                  | seguoo oo  | 011230 00000009 B   |                                                 |  |  |  |
| T                                                                                                    | menuServer_Popup                                                          | seg000 00  | 012FA0 000003EA R   |                                                 |  |  |  |
|                                                                                                    | 🗑 menuTrayPopup_Open_Click                                                | seg000 00  | 010130 00000009 R   |                                                 |  |  |  |
|                                                                                                    | @menuTrayPopup_Quit_Click                                                 | seg000 00  | 010140 00000007 R   |                                                 |  |  |  |
|                                                                                                    | menuWatchAlPause_Click                                                    | seg000 00  | 011F10 0000003C R   | ×                                               |  |  |  |
| 4                                                                                                    |                                                                           |            |                     | >                                               |  |  |  |
| Compiling file 'c:\ropgam Files\Da\idc\ida.idc'<br>Executing function main'<br>Compiling file (c:\ropgam Files\Da\idc\and.idc'<br>Da\id s.anglest file<br>To is anglest file<br>You may start to explore the input file<br>C:\ropgam File:\Da\idc\anglest'<br>C:\ropgam File:\Da\idc\anglest'<br>Screen file<br>The infile<br>Getreening information from the database ok                                                                                                    | piling file 'c:\program Files\IDA\idc\idc\idc\idc\idc\idc\idc\idc\idc\idc |            |                     |                                                 |  |  |  |
| ALL idle Down Disk: 274MB                                                                                                    |                                                                           |            |                     |                                                 |  |  |  |
|                                                                                                    |                                                                           |            |                     |                                                 |  |  |  |

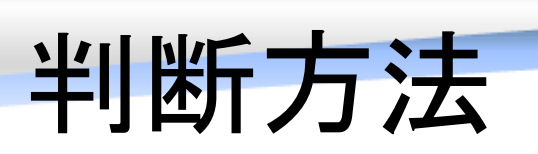

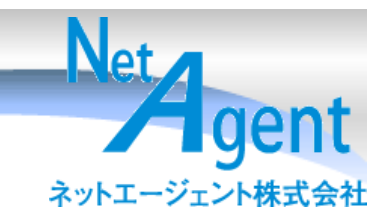

- 各言語の特徴が出る
- Stringで入っているのでそこを見る
- バイナリエディッタでプログラムの最後の XMLを見る
- PEid(後述)を使う
  - 一番楽に結果が出ます

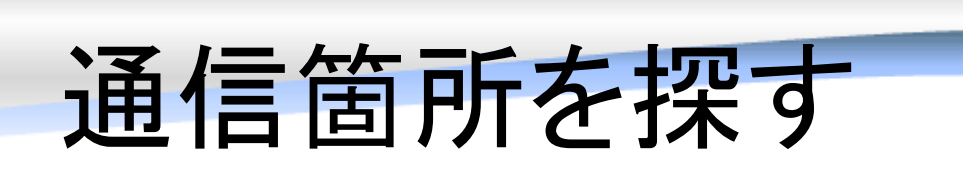

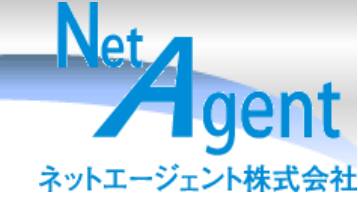

 目的は通信なので send() recv() を探して そこからたどるのみ。

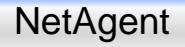

## Send 発見

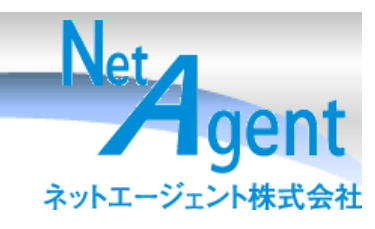

| 🐏 IDA – C:¥Program Files¥BitComet¥BitComet.exe      |                                                  | _ @ ×                                              |
|-----------------------------------------------------|--------------------------------------------------|----------------------------------------------------|
| File Edit Jump Search View Debugger Options         | Vindows Help                                     |                                                    |
| 🛛 🚘 🔲 🗕 🕶 → → 🔺 🆍 👫 👫 🕴 🧎 Text                      | 🔽 🔄 🔽 🥖 🖛 🕂 🔁 🗃 🖸 🖓 🎫                            |                                                    |
| 🖹 🖩 🔶 📗 💁 🖤 💥 🎄 🗁 🥓 👪                               | a 🚓 N 🍖 \cdots 🛛 🧶 🎹 🔽 🔽 🚽 🔠 🖶 🔛 👘               |                                                    |
| 🕅 En 0101 0101 0101 0101 "s" - * N 🗙 911 - # · ** S | MK/-/~ ク ::燕 翠 山 物 聶 桑 麥 烝 桑                     |                                                    |
| 🔳 🐿 🐵 🖃 🕾 🗧 🖌 🌈 🦍                                   |                                                  |                                                    |
|                                                     |                                                  |                                                    |
| IDA View-A III Hex View-A DExports III Imports      | Names 📴 Functions 📟 Strings 🕺 Structures 🖬 Enums |                                                    |
|                                                     |                                                  |                                                    |
| B IDA View-A                                        |                                                  | Names window                                       |
| + text:000F311F                                     |                                                  |                                                    |
| • text:005F3124                                     | iz short loc 5E3150                              | D × own_libname_1                                  |
| • text:005E3126                                     |                                                  | d::GetAccessibilityHitTest(long,long,t             |
| text:005E3129                                       | iz short loc 5E315G                              | <pre> ImView::get_accChildCount(long *)<br/></pre> |
| •.text:005F312B                                     | cmp dword ptr [ecx+10h]. 0                       | mmonDialog::OnHelpInfo(tagHELPIN                   |
| .text:005F312F                                      | inz short loc 5F3152                             | meWnd::OnSetFocus(CWnd*)                           |
| •.text:005F3131                                     | mov eax, [esp+flags]                             | own_libname_2                                      |
| •.text:005F3135                                     | mov edx, [esp+len]                               | own_libname_250                                    |
| •.text:005F3139                                     | mov ecx, [ecx+4]                                 | ct::CRect(tagPOINT,tagSIZE)                        |
| • .text:005F313C                                    | push eax ; flags                                 |                                                    |
| •.text:005F313D                                     | mov eax, [esp+4+buf]                             | of 9354                                            |
| •.text:UU5F3141                                     | push edx ; len                                   | igs window                                         |
| .text:UU5F3142                                      | push eax ; but                                   | . s Length Ty String 🔺                             |
| .text:000F3143                                      | Call SUD_468440                                  | DER 00000027 C !This p                             |
| toxt:005F3140                                       | posti eax , s                                    | DER 00000004 C \amK}                               |
| • text:005F314F                                     |                                                  | DER 00000004 C p^1                                 |
| text:005E3152 · 66666666666666                      |                                                  | DER 00000006 C .text                               |
| .text:005F3152                                      |                                                  | DER., 00000007 C @.date                            |
| .text:005F3152 loc 5F3152:                          | : CODE XREF: sub 5F30F0+3Ftj                     | DER 00000006 C .rsrc                               |
| ••• .text:005F3152                                  | mov ecx, [ecx+10h]                               | ▼ DER 00000008 C @.relo                            |
| •.text:005F3155                                     | mov edx, [ecx]                                   | 0047 00000005 C \bPWC                              |
|                                                     |                                                  | Text004A 00000005 C tSUV                           |
| 001 F2539 005 F31 39; sub 5 F30 F0+49               |                                                  |                                                    |
|                                                     |                                                  |                                                    |
| IDA is analysing the input file                     |                                                  | <u> </u>                                           |
| You may start to explore the input file r           | jht now.<br>2 (not suptime                       |                                                    |
| Using FLIRT signature: MFC 3.1/4.0/4.2/8.0          | 32bit                                            |                                                    |
| Name '\$LN7' at 004A34B4 is deleted                 |                                                  |                                                    |
| Function argument information is propagate          | F                                                |                                                    |
| Retrieving information from the database.           | ok                                               |                                                    |
| ALL: idle Down Disk: 437N                           |                                                  |                                                    |

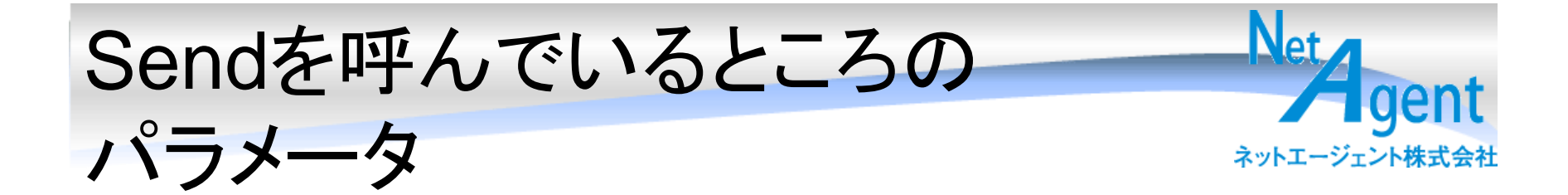

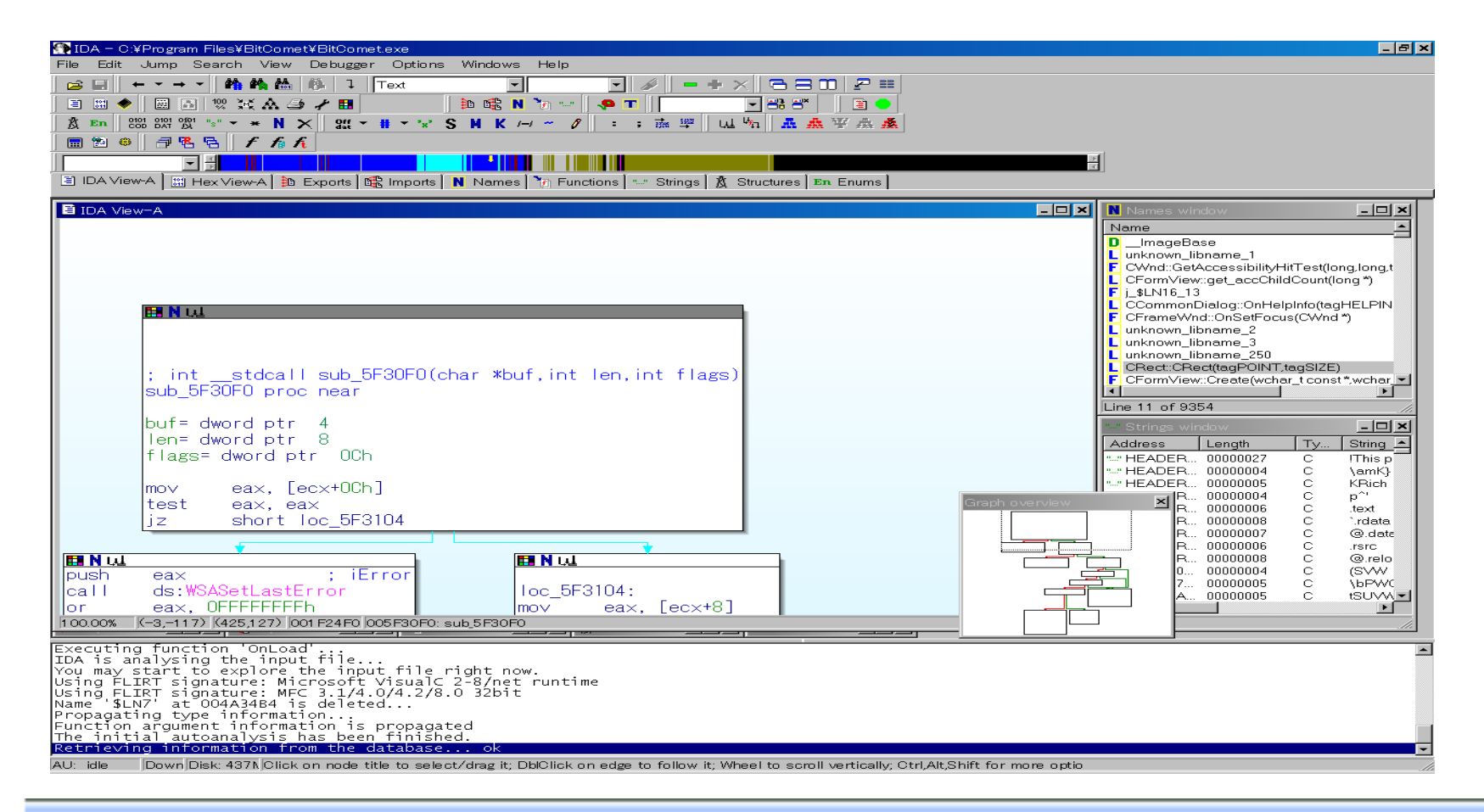

## その関数の参照元

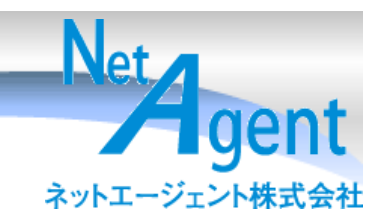

| LL xrefs       | s to | sub_5F30F0            |      |            |             |
|----------------|------|-----------------------|------|------------|-------------|
| Dire           | Τ    | Address               | Text |            |             |
| ι, <u>u</u> Up | j    | sub_5F1270:loc_5F1287 | jmp  | sub_5F30F0 |             |
| <u>tu</u> ∐Up  | р    | sub_5F1350+218        | call | sub_5F30F0 |             |
| Ļ <u>∎</u> Up  | р    | sub_5F1350+3A0        | call | sub_5F30F0 |             |
| Ļ <u>u</u> Up  | р    | sub_5F1350+550        | call | sub_5F30F0 |             |
| Ļ <u>u</u> Up  | р    | sub_5F2300+130        | call | sub_5F30F0 |             |
| Ļ <u>u</u> Up  | р    | sub_5F2300+509        | call | sub_5F30F0 |             |
| <u>tu</u> LUp  | р    | sub_5F2300+6B1        | call | sub_5F30F0 |             |
| 나 <u>네</u> Do  | j    | sub_5F32E0            | jmp  | sub_5F30F0 |             |
|                |      | OK                    |      | Cancel     | Help Search |
| Line 1 o       | )f 8 |                       |      |            | li.         |

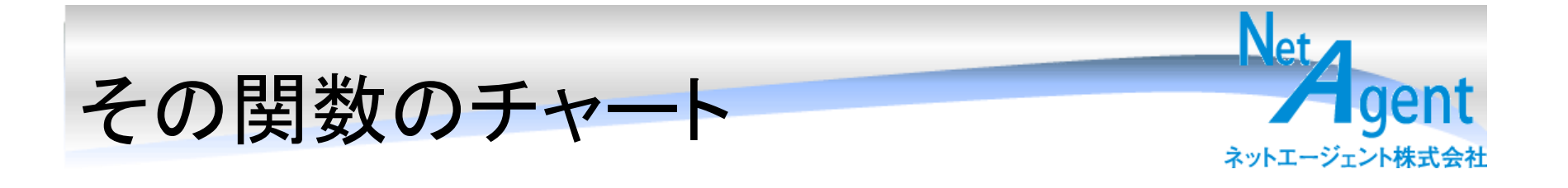

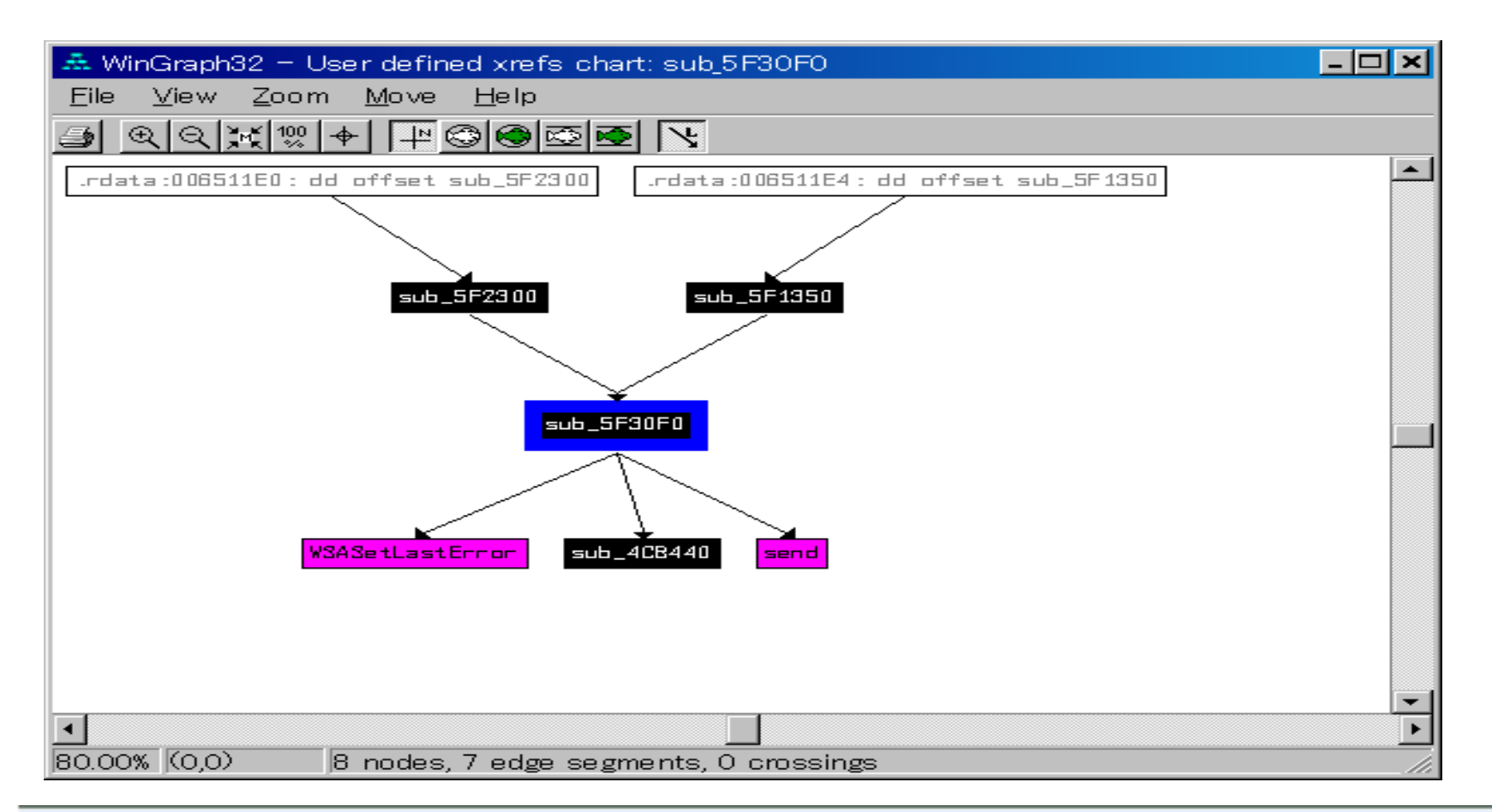

## 1つまえの関数のチャート

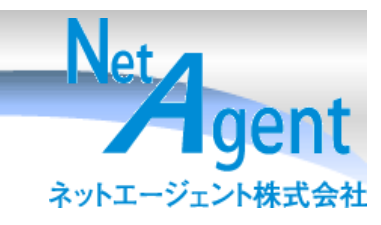

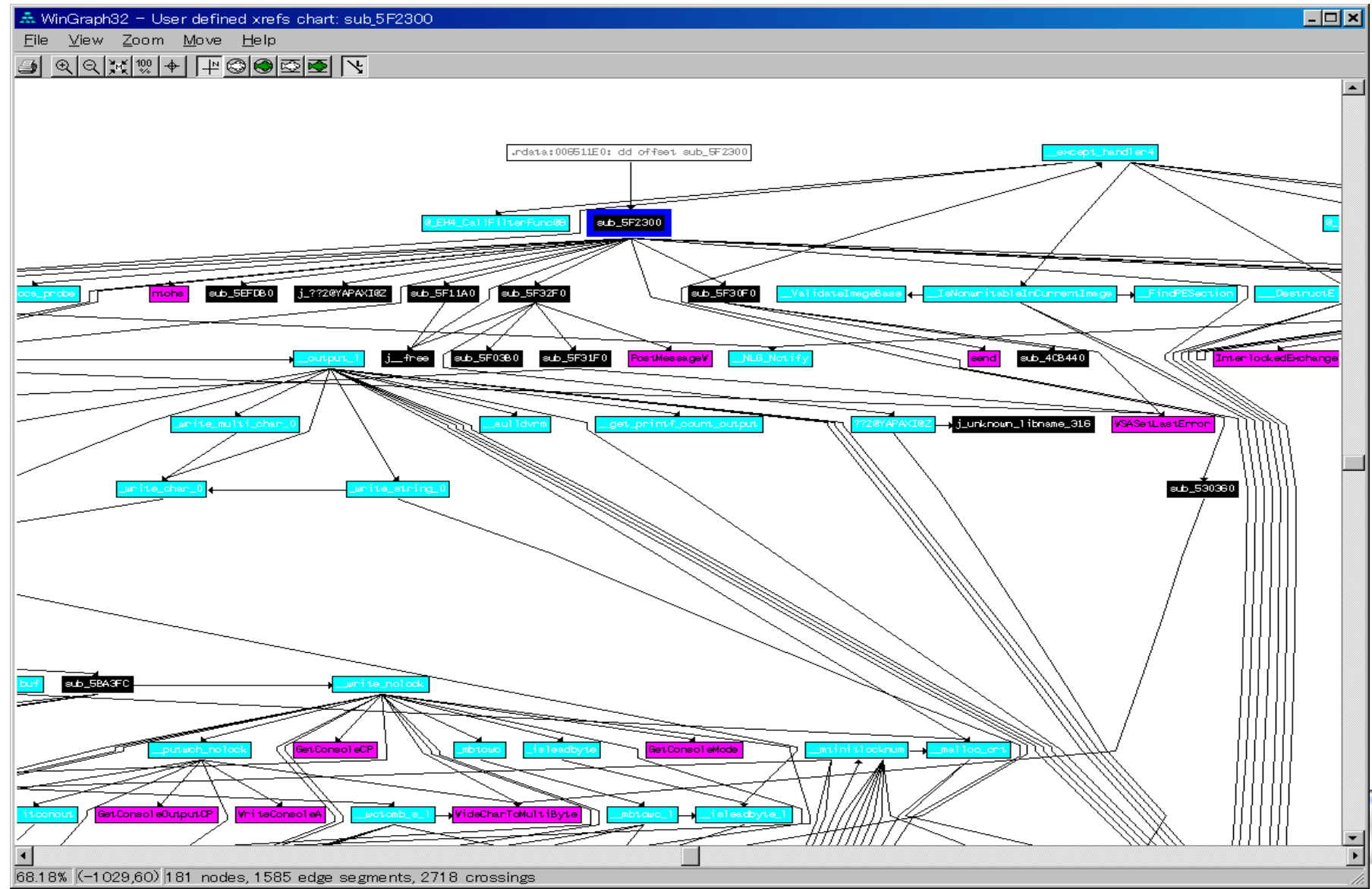

# 動的解析(ollydbg)

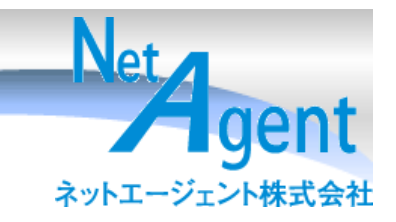

- ディバック対策がされていると使えないこと がある。
  - ディバッグ対策を回避するメモリパッチを作成
  - Olly上で当てて実行
    - ・プログラムが不安定になることも多い

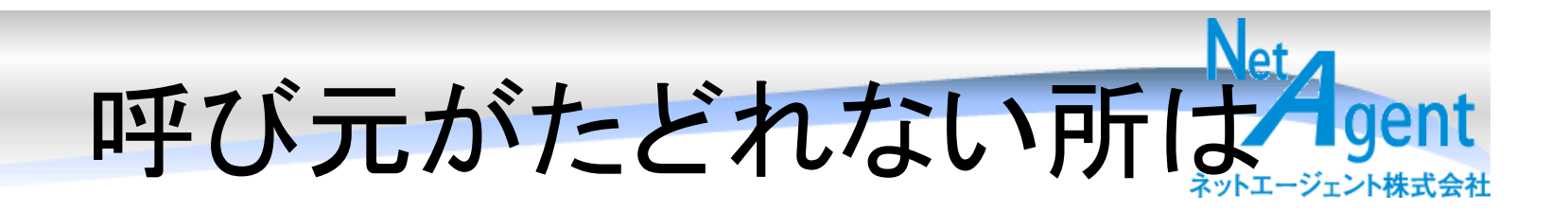

- 動的解析をしてブレイクポイントをセットして待つ。
- 呼び元もしくは、サブルーチンの最後まで 動かして戻るポイントが呼び元

実際にやってみます。

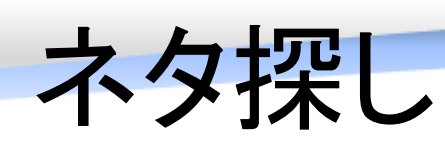

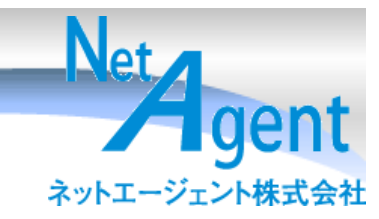

- RootkitRevealer
- <u>http://www.microsoft.com/technet/sysint</u>
   <u>ernals/utilities/RootkitRevealer.mspx</u>
  - 自分のPCで発見されても困ります。

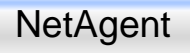

# Packer パッカー

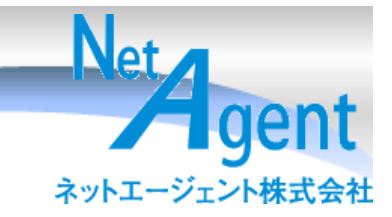

- UPX日本語フロントエンド http://www.vector.co.jp/soft/win95/util/se1396 12.html
- UPX http://upx.sourceforge.net/
- ASPack
- http://www.aspack.com/index.html
- tElock
- <u>http://www.softpedia.com/get/Programming/P</u> ackers-Crypters-Protectors/Telock.shtml

# UPX

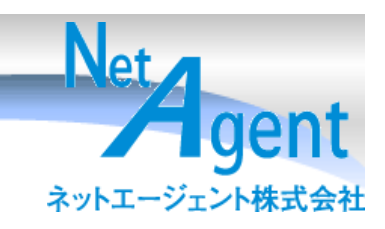

| 🚯 IDA – H¥upx¥p2ptest.exe                                                                                                    | _ & ×      |
|----------------------------------------------------------------------------------------------------|------------|
| File       Edit       Jump       Search       View       Debugger       Options       Windows       Help         Image: Image: Imag                                                                                                    |            |
|                                                                                                    | <u>× ×</u> |
| Image: Second starting of the starting of the s |            |
| DExports @ 🛛 🗙 🎼 Impo 0005FE4C 004E2A4C: start:loc_4E2A4C                                                                                                    |            |
| Executing function 'OnLoad'<br>IDA is analysing the input file<br>You may start to explore the input file right now.<br>Propagating type information is propagated<br>Function argument information is propagated<br>UPX1:0048300C: Can't find name (hint: use manual arg)<br>UPX1:0048300C: Can't find name (hint: use manual arg)<br>Command "ChartXrefsUser" failed<br>Command "ChartXrefsFrom" failed<br>AU: ide Down Disk 59M!Click on node title to select/drag it: DbQlick on edge to follow it: Wheel to scroll vertically. CtrlAltShift for more onto                                                                                                    | ×          |

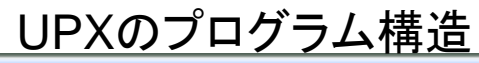

## UPXうさみみ

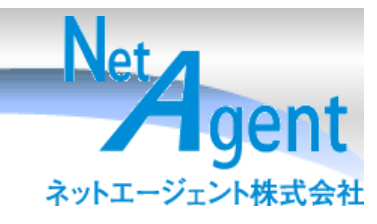

#### PID:00000B5C

| カテゴリ          | Section Name | VirtualSize | VirtualAddress | SizeOfRawData | PointerToRawData f |
|---------------|--------------|-------------|----------------|---------------|--------------------|
|               | HPX0         | 00082000    | 00001000       | 0000000       | 00000400           |
| PEへッダ         | UPX1         | 00060000    | 00083000       | 0005FC00      | 00000400 (         |
| セクション         | •rsrc        | 00002000    | 000E3000       | 00001A00      | 00060000 (         |
| インボート関数       |              |             |                |               |                    |
| エクスポート関数      |              |             |                |               |                    |
| 実行ID          |              |             |                |               |                    |
| 実行状況          |              |             |                |               |                    |
| スレッド          |              |             |                |               |                    |
| レジスタ          |              |             |                |               |                    |
| スタックトレース      |              |             |                |               |                    |
| ハンドル          |              |             |                |               |                    |
| ウィンドウ         |              |             |                |               |                    |
| メモリマップ        |              |             |                |               |                    |
| メモリ使用状況       |              |             |                |               |                    |
| モジュール         |              |             |                |               |                    |
| デバイスドライバ      |              |             |                |               |                    |
|               |              |             |                |               |                    |
| 「境境テーター」      |              |             |                |               |                    |
| アクセストークン      |              |             |                |               |                    |
|               |              |             |                |               |                    |
|               |              |             |                |               |                    |
| イットワーク        |              |             |                |               |                    |
|               |              |             |                |               |                    |
|               |              |             |                |               |                    |
|               |              |             |                |               |                    |
|               |              |             |                |               |                    |
|               |              |             |                |               |                    |
|               |              |             |                |               |                    |
|               |              |             |                |               |                    |
|               |              |             |                |               |                    |
| □ 自動更新 3 → 秒毎 |              |             |                |               |                    |
|               |              |             |                |               |                    |
| □ 列幅を最大字数で調響  |              |             |                |               |                    |
|               |              |             |                |               |                    |
|               |              |             |                |               |                    |
|               |              |             |                |               |                    |
|               |              |             |                |               |                    |
|               |              |             |                |               | Þ                  |
|               |              |             |                |               |                    |

NetAgent セクション情報で直ぐに分かる

## Aspack

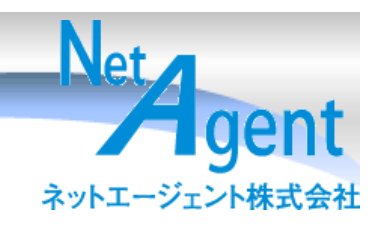

| PID:00000018                |                            |             |                |               |                  | - <b>-</b> ×     |
|-----------------------------|----------------------------|-------------|----------------|---------------|------------------|------------------|
|                             |                            |             |                |               |                  | Top <u>-   +</u> |
| カテゴリ                        | Section Name               | VirtualSize | VirtualAddress | SizeOfRawData | PointerToRawData | PointerToRe      |
|                             | text                       | 00003000    | 00001000       | 00001400      | 00000600         | 00000000         |
|                             | I.rdata                    | 00002000    | 00004000       | 00050200      | 00001400         | 00000000         |
| インボート関数                     | .rsrc                      | 00002000    | 00000F000      | 00000200      | 0005DE00         | 000000000        |
| エクスポート関数                    | <ul> <li>aspack</li> </ul> | 00003000    | 000E1000       | 00002A00      | 0005E000         | 00000000         |
| 実行ID                        | .adata                     | 00001000    | 000E4000       | 00000000      | 00060A00         | 00000000         |
|                             |                            |             |                |               |                  |                  |
| レジスタ                        |                            |             |                |               |                  |                  |
| スタックトレース                    |                            |             |                |               |                  |                  |
|                             |                            |             |                |               |                  |                  |
| マイントワー マークション マークション マークション |                            |             |                |               |                  |                  |
| メモリ使用状況                     |                            |             |                |               |                  |                  |
| モジュール                       |                            |             |                |               |                  |                  |
| テハイスドライハ                    |                            |             |                |               |                  |                  |
| 環境データ                       |                            |             |                |               |                  |                  |
| アクセストークン                    |                            |             |                |               |                  |                  |
| 特権                          |                            |             |                |               |                  |                  |
|                             |                            |             |                |               |                  |                  |
|                             |                            |             |                |               |                  |                  |
|                             |                            |             |                |               |                  |                  |
|                             |                            |             |                |               |                  |                  |
|                             |                            |             |                |               |                  |                  |
|                             |                            |             |                |               |                  |                  |
|                             |                            |             |                |               |                  |                  |
|                             |                            |             |                |               |                  |                  |
| □ 自動更新 3 → 秒毎               |                            |             |                |               |                  |                  |
|                             |                            |             |                |               |                  |                  |
| □ 列幅を最大字数で調素                |                            |             |                |               |                  |                  |
|                             | L.                         |             |                |               |                  | Ľ                |

## ASprotect

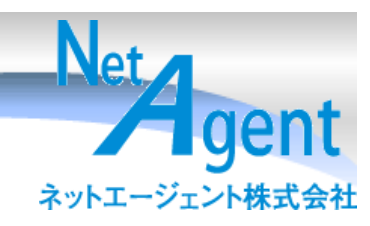

| PID:00007F                         | 8               |                                  |                                  |                                  |                                              | - 🗆 🗡                                   |
|------------------------------------|-----------------|----------------------------------|----------------------------------|----------------------------------|----------------------------------------------|-----------------------------------------|
|                                    |                 |                                  |                                  |                                  |                                              | Гор <u>– + +</u>                        |
| カテゴリ                               | Section Name    | VirtualSize                      | VirtualAddress                   | SizeOfRawData                    | PointerToRawData                             | PointerToRe                             |
| PEヘッダ<br>セクジョン<br>インポート閉物          | rero            | 00003000<br>000D2000<br>00009000 | 00001000<br>00004000<br>000D6000 | 00001400<br>0005C600<br>00000200 | 00001000<br>00002400<br>0005EA00<br>0005EC00 | 000000000000000000000000000000000000000 |
| エクスポート関数<br>実行ID<br>実行状況           | .data<br>.adata | 00001000<br>00018000<br>00018000 | 000E1000<br>000E2000<br>000FA000 | 00000200<br>00017C00<br>00000000 | 00060C00<br>00060E00<br>00078A00             | 000000000000000000000000000000000000000 |
| スレッド<br>レジスタ<br>スタックトレース           |                 |                                  |                                  |                                  |                                              |                                         |
| ハントル<br>ウィンドウ<br>メモリマップ<br>メモリ使用状況 |                 |                                  |                                  |                                  |                                              | ·                                       |
| モジュール<br>デバイスドライバ<br>パス            |                 |                                  |                                  |                                  |                                              |                                         |
| 環境テータ<br>アクセストークン<br>特権<br>サービュ    |                 |                                  |                                  |                                  |                                              |                                         |
| ネットワーク                             |                 |                                  |                                  |                                  |                                              |                                         |
|                                    |                 |                                  |                                  |                                  |                                              |                                         |
|                                    |                 |                                  |                                  |                                  |                                              |                                         |
| □ 自動更新 3 🕂 秒毎                      |                 |                                  |                                  |                                  |                                              |                                         |
| □ 列幅を最大字数で調素                       | •               |                                  |                                  |                                  | 1                                            | Þ                                       |

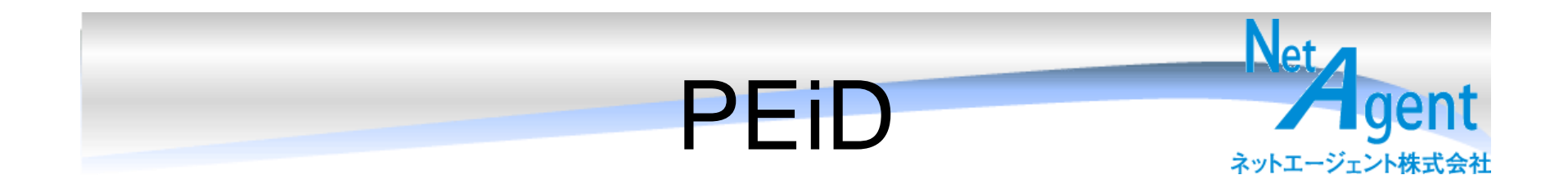

### – パッカーのチェック

http://www.secretashell.com/codomain/peid/

## – 結果のサンプル用

- Lhaplus
- Winrar
- DivX
- Xvid

PEID v0.94 Build date: May 10, 200

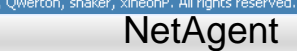

# PEid結果

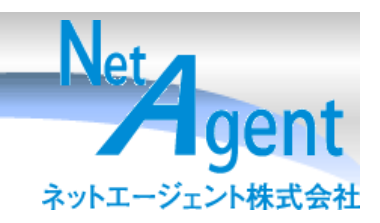

| 🚟 PEiD Multiple File Scanner v0.02                                                            |                                                                                                    |
|-----------------------------------------------------------------------------------------------|----------------------------------------------------------------------------------------------------|
| File                                                                                          | Info                                                                                                    |
| F:¥Program Files¥DivX¥ConverterUninstall.exe<br>F:¥Program Files¥DivX¥DivXBundleUninstall.exe | Nullsoft PiMP Stub [Nullsoft PiMP SFX] *<br>Nullsoft PiMP Stub [Nullsoft PiMP SFX] *                                                                                                    |
| F:¥Program Files¥DivX¥DivXCodecUninstall.exe<br>F:¥Program Files¥DivX¥DivXPlayerUninstall.exe | Nullsoft PiMP Stub [Nullsoft PiMP SFX] *<br>Nullsoft PiMP Stub [Nullsoft PiMP SFX] *                                                                                                    |
| F:¥Program Files¥DivX¥DivXWebPlayerUninstall.exe                                              | Nullsoft PiMP Stub [Nullsoft PiMP SFX] *                                                                                                    |
|                                                                                               |                                                                                                    |
|                                                                                               |                                                                                                    |
| 4                                                                                             | Image: Second second second |
| Scan Directory                                                                                | Show only PE Files                                                                                                    |
| Identified 0 of 8 files in 0.13 seconds                                                       |                                                                                                    |

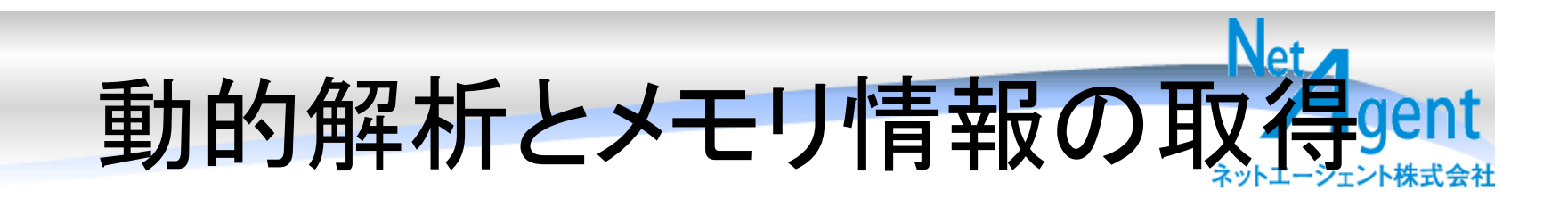

### • Ollyを使ってやってみましょう

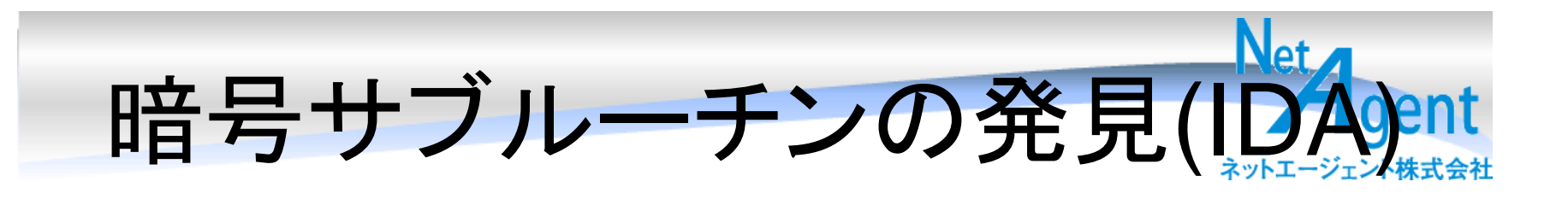

## IDAのプラグインであたりをつけましょう。

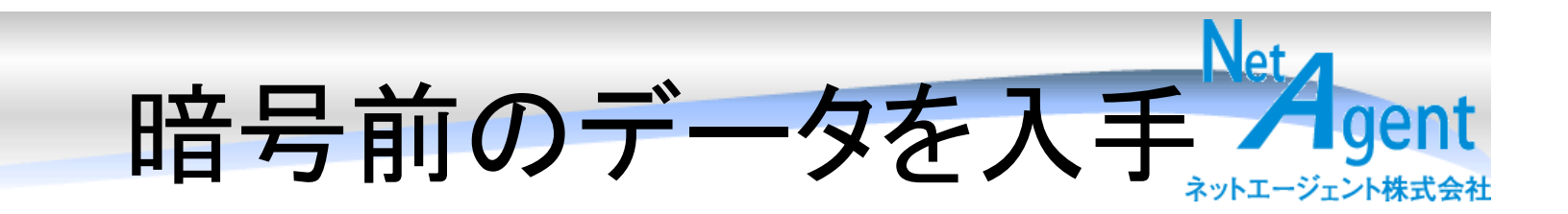

• Ollyでやってみましょう。

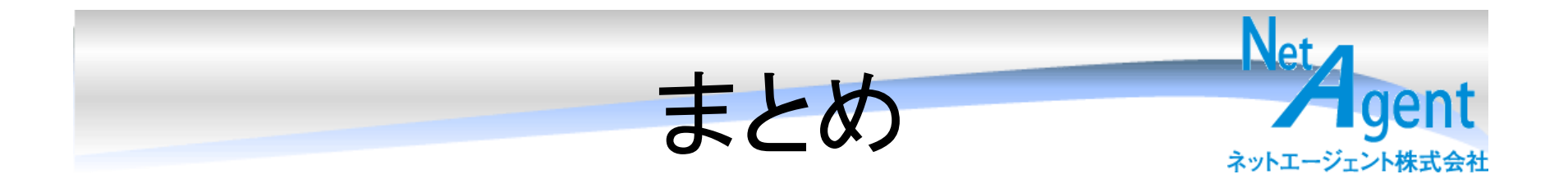

- バイナリプログラムでもかなり用意に通信内 容を解析できます。
- パケットキャプチャでできるならそっちの方が 楽にできる。
- ・暗号化されていても通信しているプログラム は実態を持っている。

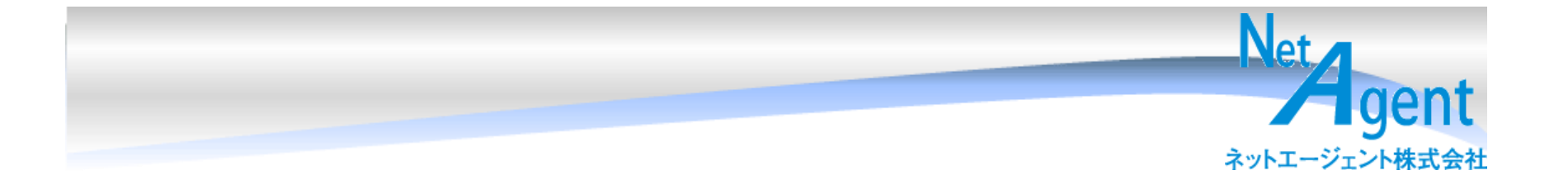

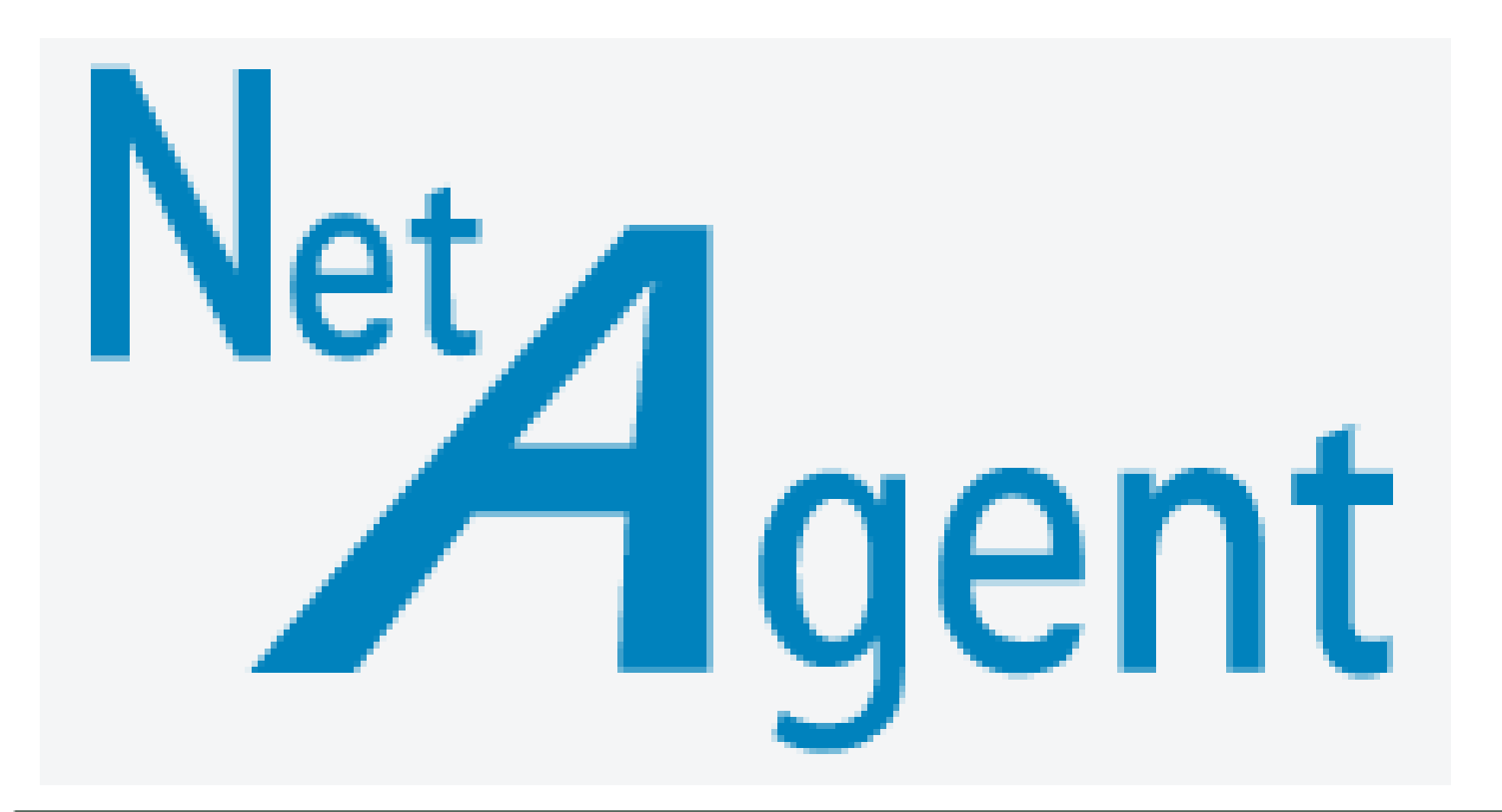